# Polaris GEM e2 & Simulator

Center of Autonomy at University of Illinois at Urbana-Champaign

# **User Manual**

Version 1.0 07/01/2020

**Contact**: Hang Cui **Email**: hangcui3@illinois.edu

# **Table of Contents**

| 1. Pola                                                                     | ris GEM e2 Hardware                                                                                                    | 3                                                                                                    |
|-----------------------------------------------------------------------------|----------------------------------------------------------------------------------------------------|----------------------------------------------------------------------------------------------------|
| 1.1<br>1.2<br>1.3<br>1.4<br>1.5<br>1.6<br>1.7<br>1.8<br>1.9<br>1.10<br>1.11 | Polaris GEM e2 Vehicle<br>Hardware Overview<br>Master Power Switch<br>Automated Research Development Platform<br>AStuff Nebula Station<br>PACMod Vehicle Interface<br>Joystick Controller<br>Mako G-319C Camera<br>Velodyne VLP-16<br>Delphi ESR 2.5 Radar (24V)<br>ProPak 6 & SPAN-IGM-S1 | 3<br>4<br>5<br>5<br>6<br>7<br>8<br>10<br>13<br>16<br>17                                                                                        |
| 2. Pola                                                                     | ris GEM e2 ROS Software                                                                                                    | 20                                                                                                    |
| 2.1<br>2.2<br>2.3<br>2.4<br>2.5<br>2.6<br>2.7<br><b>3. Pola</b>             | Software Setup<br>Frame Setup<br>AStuff Nebula Station (Rviz)<br>PACMod Software Vehicle Interface<br>Joystick Controller (Logitech F310)<br>ROS Topics of Polaris GEM e2<br>Coming more                                                                                                   | 20<br>21<br>22<br>23<br>27<br>28<br>32<br><b>33</b>                                                                                            |
| 3.1<br>3.2<br>3.3<br>3.4<br>3.5<br>3.6<br>3.7<br>3.8<br>3.9<br>3.10<br>3.11 | Launch the Simulator<br>LiDAR Sensor<br>Sonar Sensor<br>IMU Sensor<br>GPS Sensor<br>Camera Sensor<br>Package gem_teleop<br>Package gem_teleop<br>Package gem_vision<br>Package gem_pcl<br>Simulator on Virtual Machine<br>Coming more                                                      | <ul> <li>33</li> <li>37</li> <li>38</li> <li>39</li> <li>40</li> <li>41</li> <li>42</li> <li>43</li> <li>44</li> <li>45</li> <li>49</li> </ul> |

# 1. Polaris GEM e2 Hardware

# 1.1 Polaris GEM e2 Vehicle

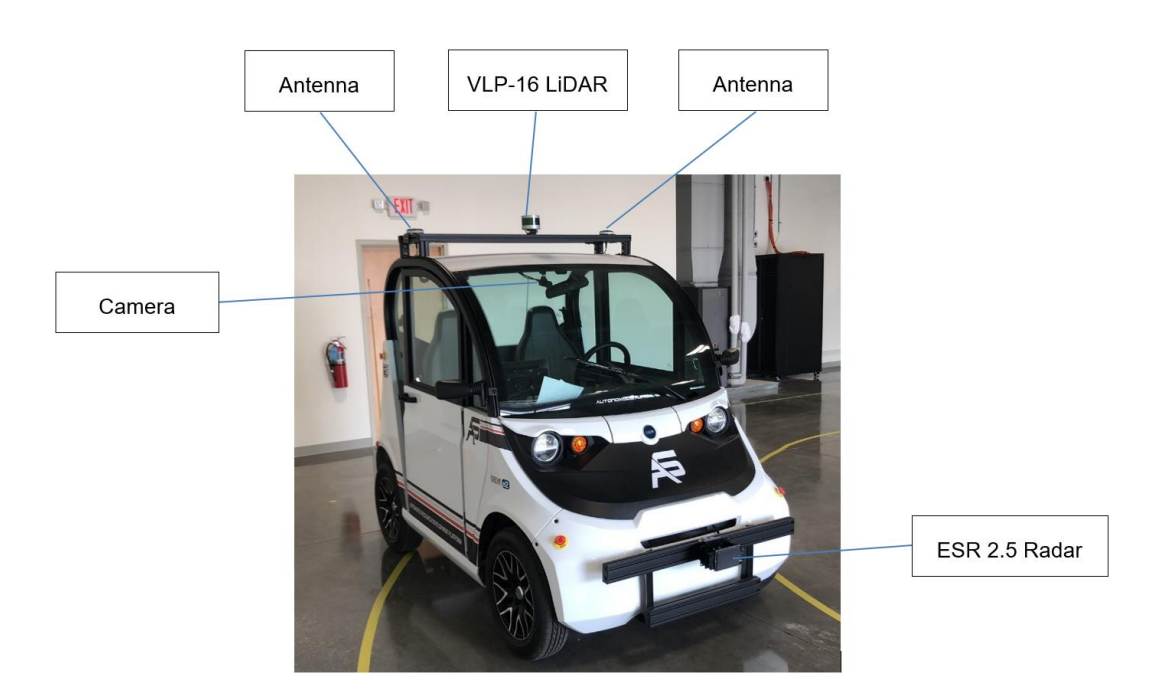

Software interfaces to the controls: steering, braking, acceleration

**Software access**: left and right blinkers, reverse and drive gear selection, speed feedback **Convenience features**: Dash mounted display screen, Power distribution terminals

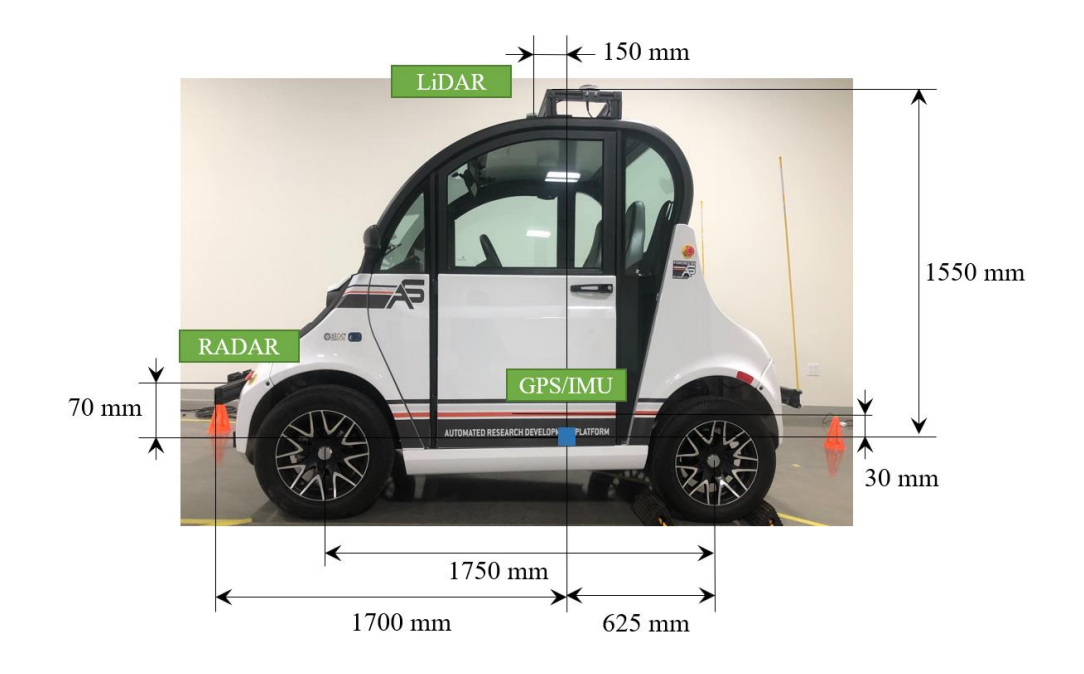

# 1.2 Hardware Overview

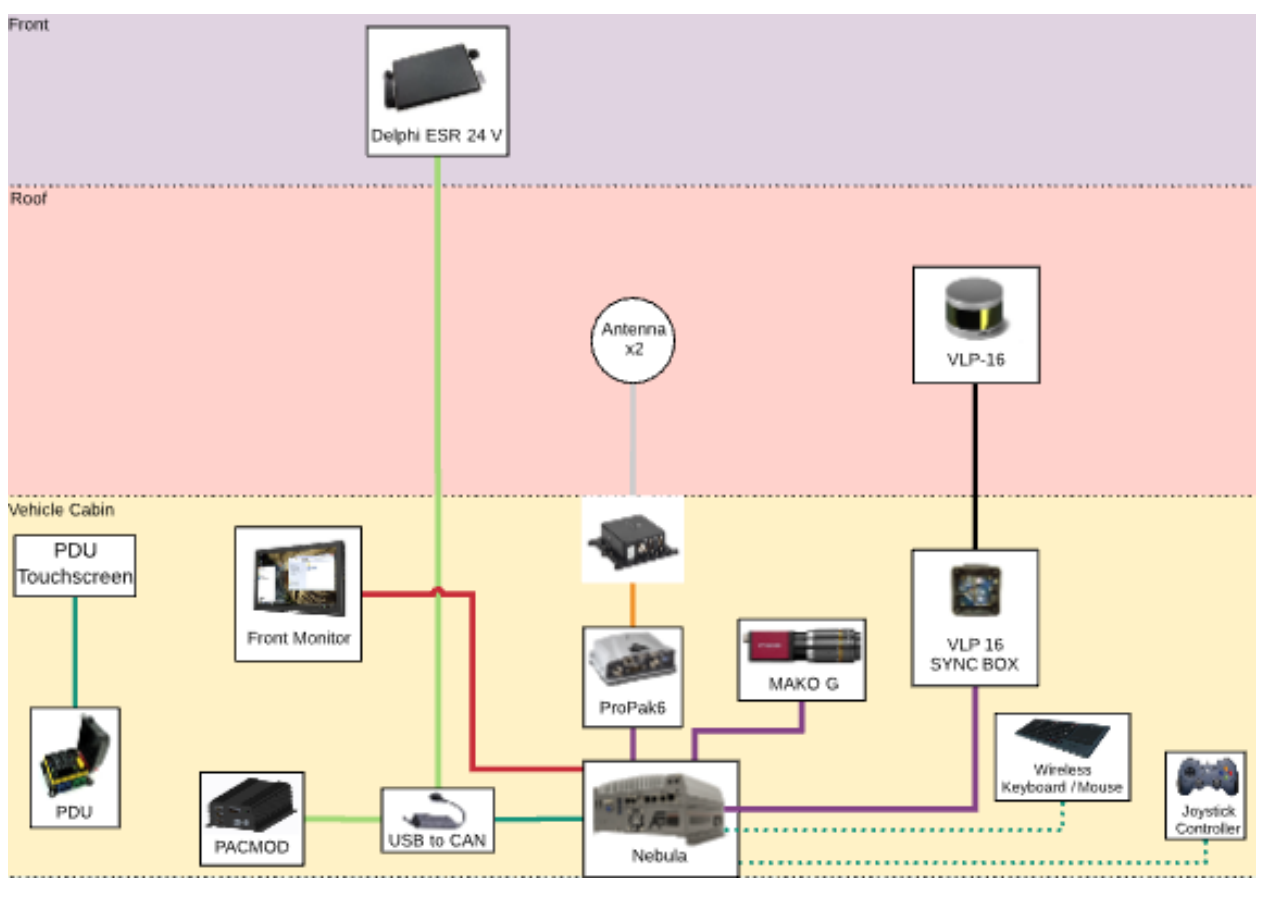

| LEGE     | ND       |   |   |
|----------|----------|---|---|
| Serial   | Fiber    |   |   |
| USB 3.0  | CAN      |   |   |
| Ethernet | GMSL-    |   |   |
| Coax     | HDMI-    |   |   |
| Velodyne | Wireless | • | - |

## 1.3 Master Power Switch

Switch will allow operator to cut power to power distribution system

ON will supply power to power distribution system from vehicle battery

OFF will remove power to the power distribution system

Located under the driver's seat

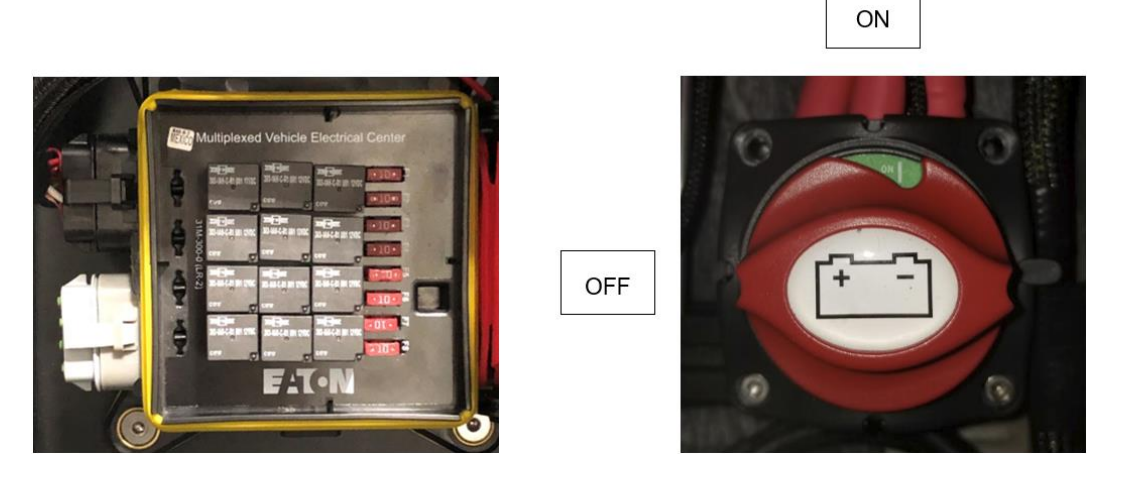

## 1.4 Automated Research Development Platform

All front and rear racks are made with 3 inch x 1.5 inch 15 series 80/20

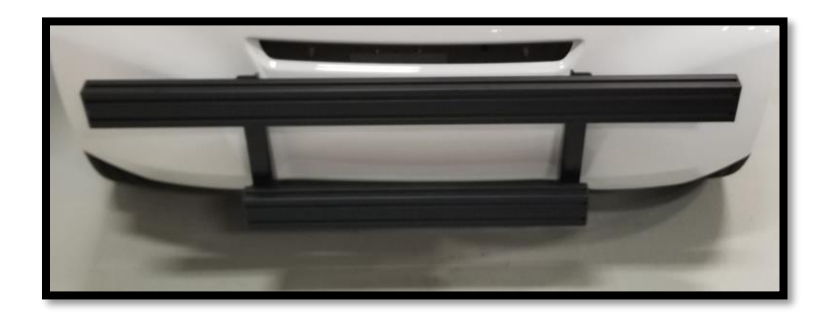

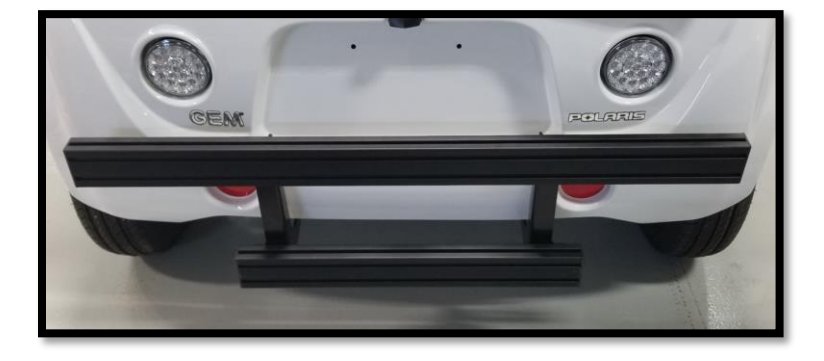

# 1.5 AStuff Nebula Station

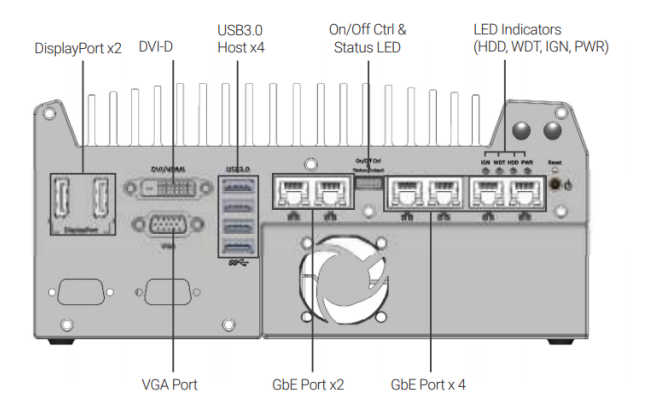

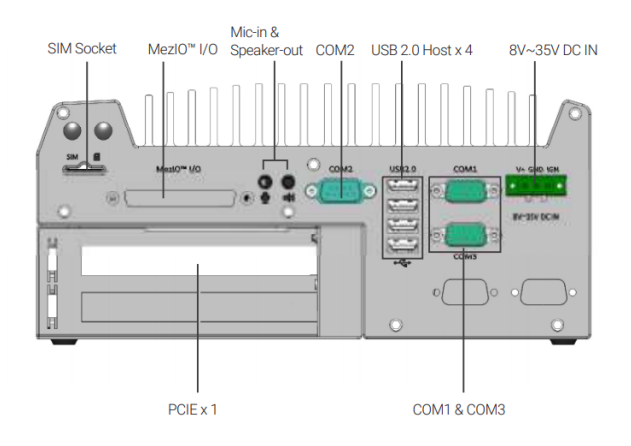

- Supports NVIDIA® GeForce® GTX 950 and GTX 1050 GPU
- 6<sup>th</sup> Generation Intel<sup>®</sup> Core<sup>™</sup> i7-6700 quad-core processor 4.0 GHz max
- Six GigE ports, supporting 9.5 KB jumbo frame
- Comes standard with 16 GB RAM (32 GB max optional)
- 240 mm x 225 mm x 111 mm compact footprint
- MezIO<sup>™</sup> 16-channel isolated digital I/O
- Preconfigured w/ Linux Ubuntu 16.04 LTS
- 128 GB, wide temperature range SSD w/ thermal sensor
- Accommodates two 2.5" SATA HDD/SSD with RAID 0/1 support
- Patented thermal design of ventilation holes for the graphics card to allow -25 to 60°C wide temperature system operation

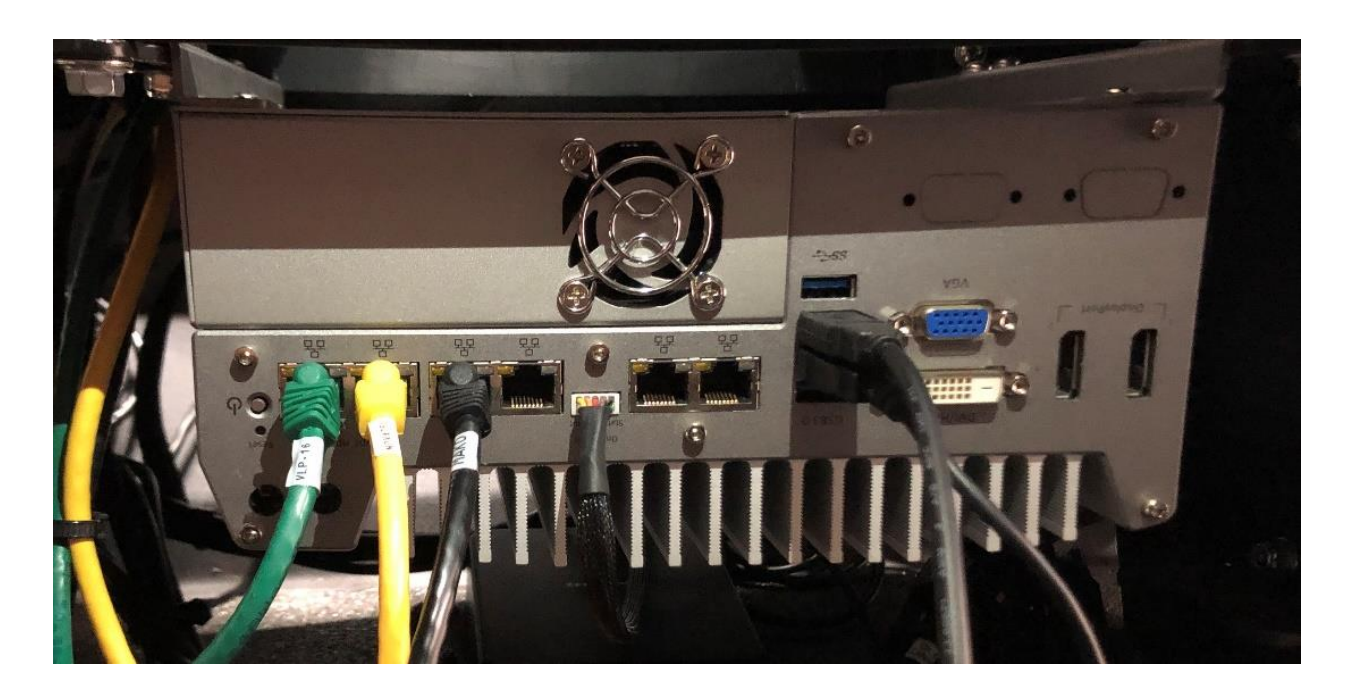

## 1.6 PACMod Vehicle Interface

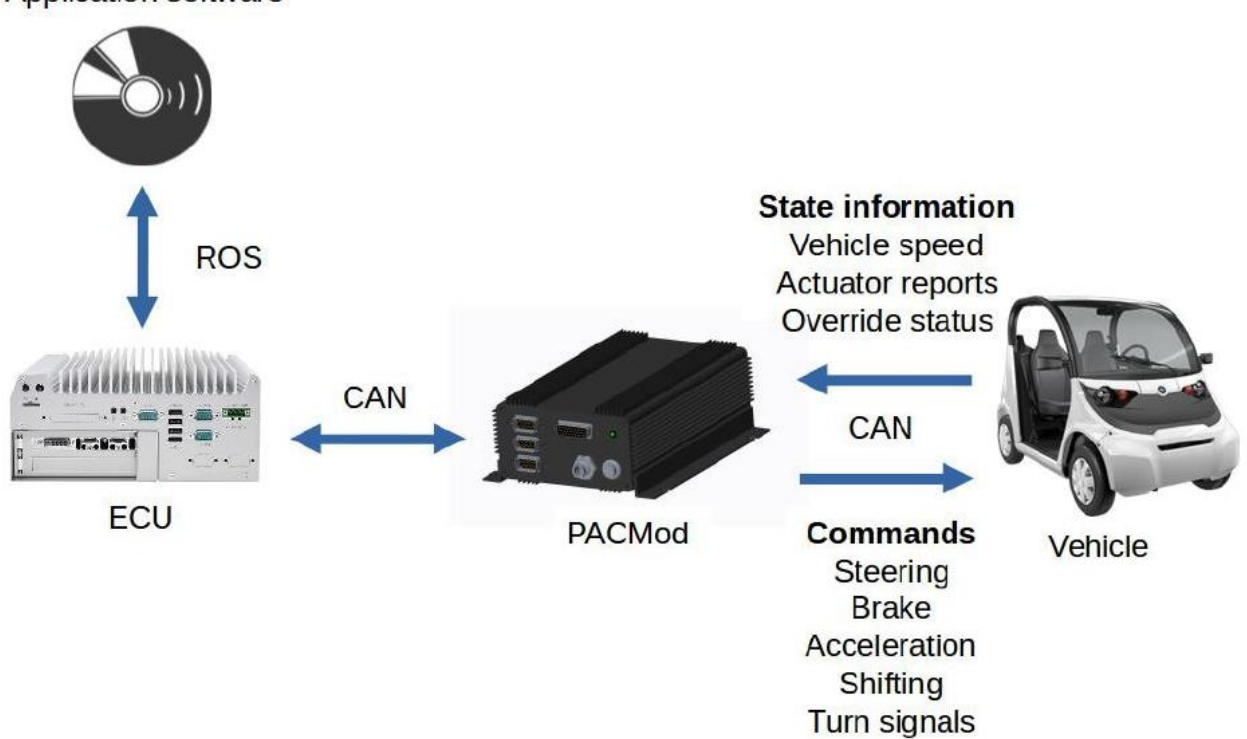

Application software

#### **PACMod Override**

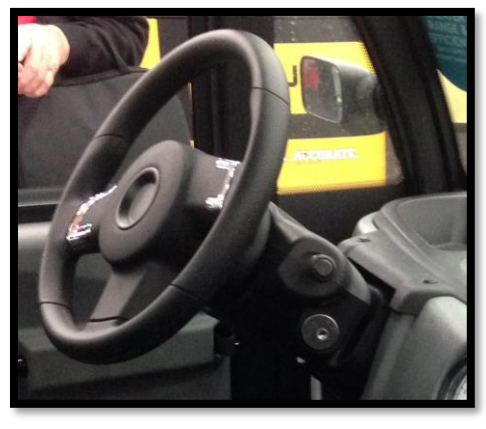

Steering

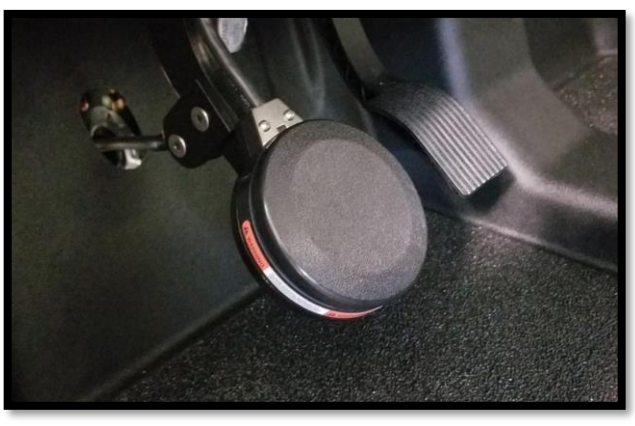

Brake / Throttle

## 1.7 Joystick Controller

#### Launching the Demo

There are two methods to launch the demonstration on a typical vehicle. First, an ECU configured by AutonomouStuff for use on a PACMod enabled vehicle will have a desktop icon named "Joystick Demo" for launching the demo graphically. Second, the launch through the terminal.

(1) On the Ubuntu Desktop, locate the icon shaped like a joystick with the name "Joystick Demo"

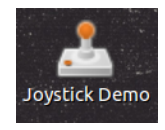

Set LED OFF using Mode button

Set X mode on the back of the controller

(2) Double click the icon and the demonstration will start

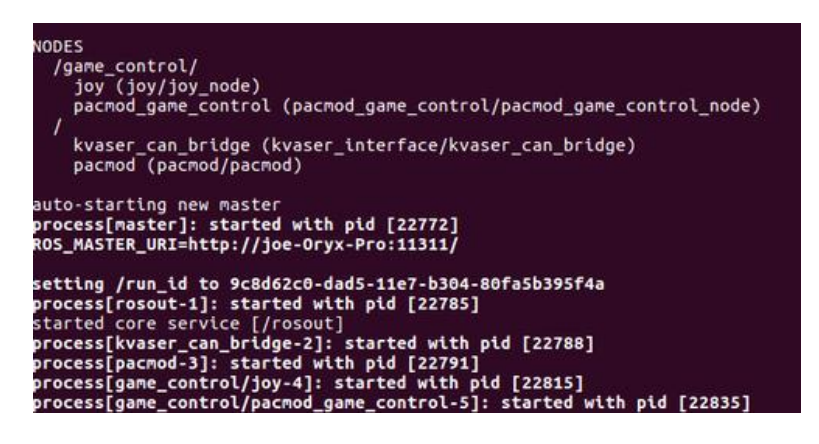

(3) At this point the demonstration has started and you can control the vehicle with the game controller

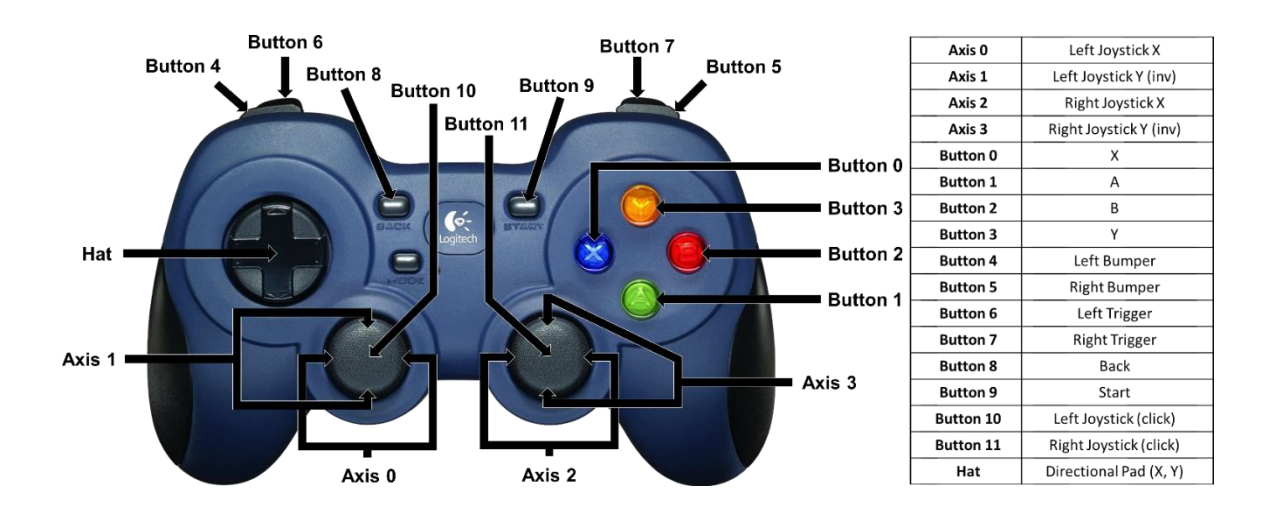

#### (4) Joystick Demo

#### basic\_launch/launch/dbw\_joystick.launch

#### \$ roslaunch basic\_launch dbw\_joystick.launch

```
<launch>
```

```
<include file="$(find pacmod_game_control)/launch/pacmod_game_control.launch">
<arg name="launch_pacmod" value="false" />
<arg name="is_pacmod_3" value="false" />
<arg name="pacmod_vehicle_type" value="POLARIS_GEM" />
</include>
```

```
<include file="$(find platform_launch)/launch/$(env platform_name)/platform.launch">
<arg name="use_dbw" value="true" />
</include>
```

</launch>

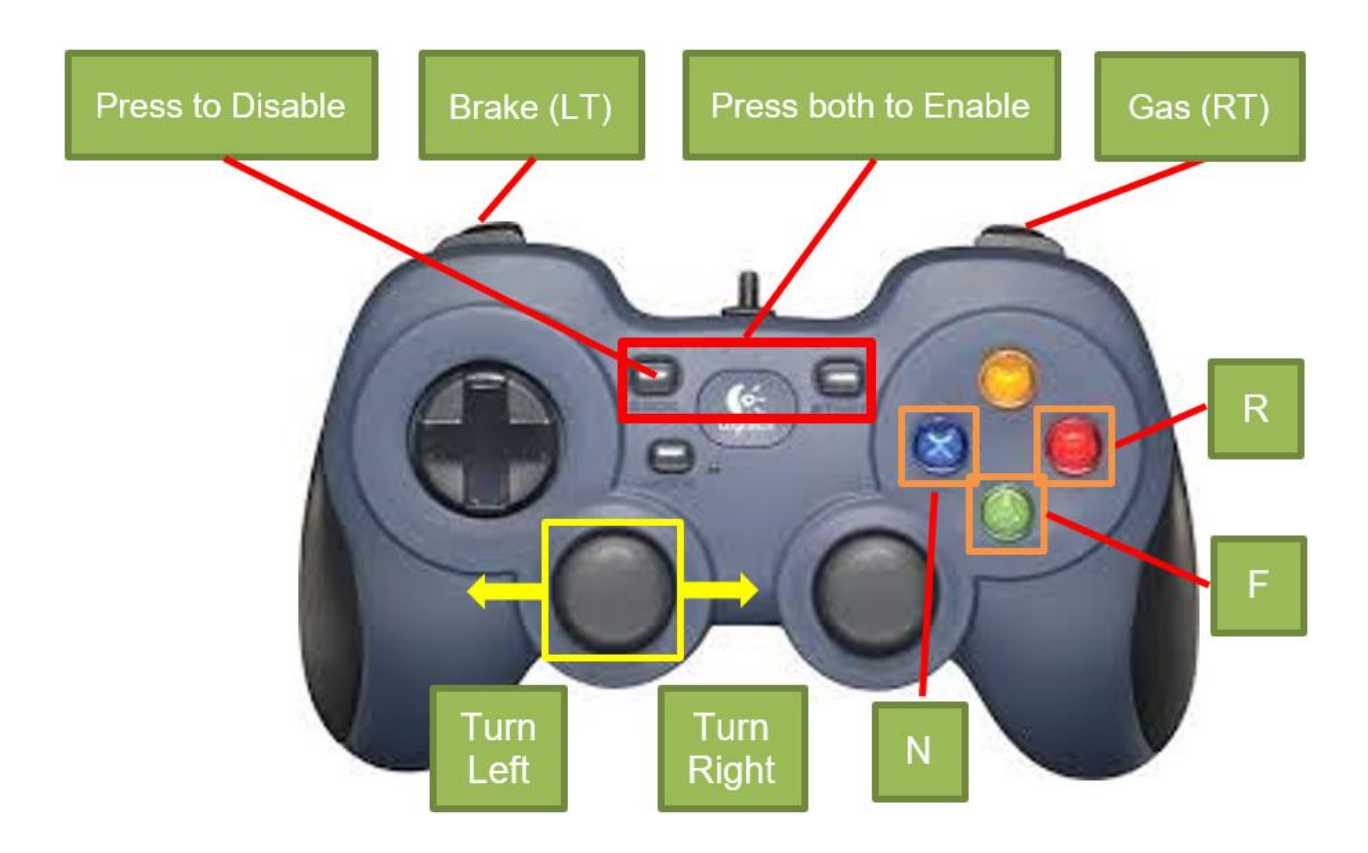

# 1.8 Mako G-319C Camera

# **Mako G** G-319

- Sony IMX265 sensor
- Power over Ethernet
- Ultra-compact design
- Affordable

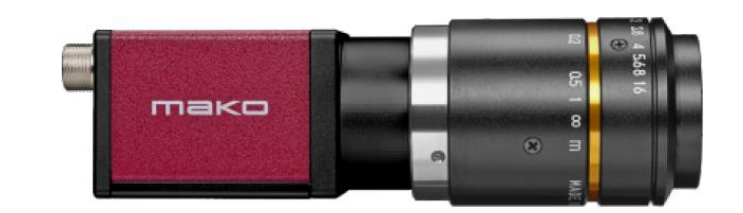

| Mako G                             | G-319                                                                 |
|------------------------------------|-----------------------------------------------------------------------|
| Interface                          | IEEE 802.3 1000BASE-T, IEEE 802.3af (PoE)                             |
| Resolution                         | 2064 (H) × 1544 (V)                                                   |
| Sensor                             | Sony IMX265                                                           |
| Sensor type                        | CMOS                                                                  |
| Pixel size                         | 3.45 μm x 3.45 μm                                                     |
| Mako G                             | G-319                                                                 |
| Lens mount (default)               | C-Mount                                                               |
| Max. frame rate at full resolution | 37.5 fps                                                              |
| ADC                                | 12 bit                                                                |
| Image buffer (RAM)                 | 64                                                                    |
|                                    | Output                                                                |
| Bit depth                          | 8/12 bit                                                              |
| Monochrome pixel formats           | Mono8, Mono12, Mono12Packed                                           |
| YUV color pixel formats            | YUV411Packed, YUV422Packed, YUV444Packed                              |
| RGB color pixel formats            | RGB8Packed, BGR8Packed                                                |
| Raw pixel formats                  | BayerRG8, BayerRG12, BayerRG12Packed                                  |
| General purpos                     | e inputs/outputs (GPIOs)                                              |
| Opto-isolated I/Os                 | 1 input, 3 outputs                                                    |
| Operating c                        | onditions/dimensions                                                  |
| Operating temperature              | +5 °C to +45 °C housing temperature                                   |
| Power requirements (DC)            | 12 to 24 VDC; PoE                                                     |
| Power consumption                  | 2.3 W @ 12 VDC; 2.6 W PoE                                             |
| Mass                               | 80 g                                                                  |
| Body dimensions (L × W × H in mm)  | 60.5 × 29.2 × 29.2 (including connectors)                             |
| Regulations                        | CE: 2014/30/EU (EMC), 2011/65/EU (RoHS); FCC<br>Class B: CAN ICES-003 |

### Image optimization features:

- Auto gain (manual gain control: 0 to 40 dB; 0.1 dB increments)
- Auto exposure (exposure time control varies by pixel format)
- Auto white balance (G-319C only)
- Binning
- Color correction, hue, saturation (G-319C only)
- Decimation
- Gamma correction
- One look-up table (LUT)
- Region of interest (ROI), separate ROI for auto features

## Camera control features:

- Event channel
- Image chunk data
- Global shutter mode
- Storable user sets
- StreamBytesPerSecond (bandwidth control)
- Stream hold
- Sync out modes: Trigger ready, input, exposing, readout, imaging, strobe, GPO
- Temperature monitoring (main board only)

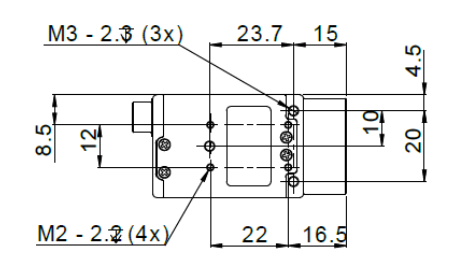

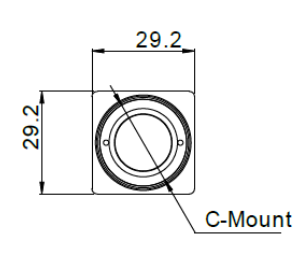

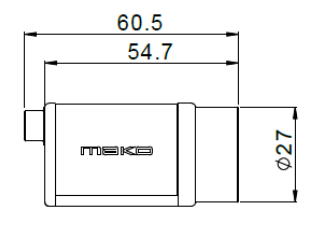

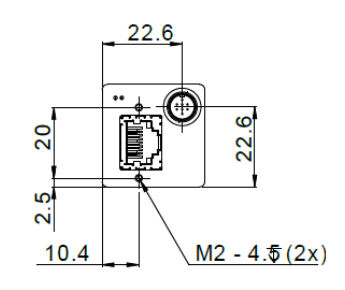

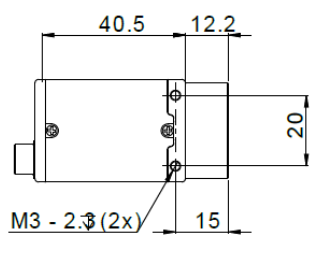

| Drawing      | Pin | Cable color      | Signal             | Direction | Level                                            | Description                                      |
|--------------|-----|------------------|--------------------|-----------|--------------------------------------------------|--------------------------------------------------|
| HR25A-7TP-8S | 1   | Yellow dot Red   | CameraOut1         | Out       | Open emitter max.<br>20 mA                       | Camera Output 1<br>(SyncOut1) opto-isolated      |
|              | 2   | Yellow dot Black | CameraOut2         | Out       | Open emitter max.<br>20 mA                       | Camera Output 2<br>(SyncOut2) opto-isolated      |
|              | 3   | Grey dot Red     | CameraOut3         | Out       | Open emitter max.<br>20 mA                       | Camera Output 3<br>(SyncOut3) opto-isolated      |
|              | 4   | Grey dot Black   | CameraIn           | In        | Uin(high) =<br>3 V24 V Uin(low)<br>=<br>0 V1.0 V | Camera Input<br>(SyncIn) opto-isolated           |
|              | 5   | Pink dot Black   | CameraIn GND       | In        | Common GND<br>for inputs                         | Camera Common Input<br>Ground (In GND)           |
|              | 6   | Pink dot Red     | CameraOut<br>Power | In        | Common VCC<br>for outputs<br>max. 30 V DC        | Camera Output Power for digital outputs (OutVCC) |
|              | 7   | Orange dot Black | ExtPower           |           | 12 V DC 24 V DC<br>+/- 10 %                      | Power Supply                                     |
|              | 8   | Orange dot Red   | GND                |           | GND for<br>ext. Power                            | External Ground for external power               |

Table 5: Mako-GI/O definition

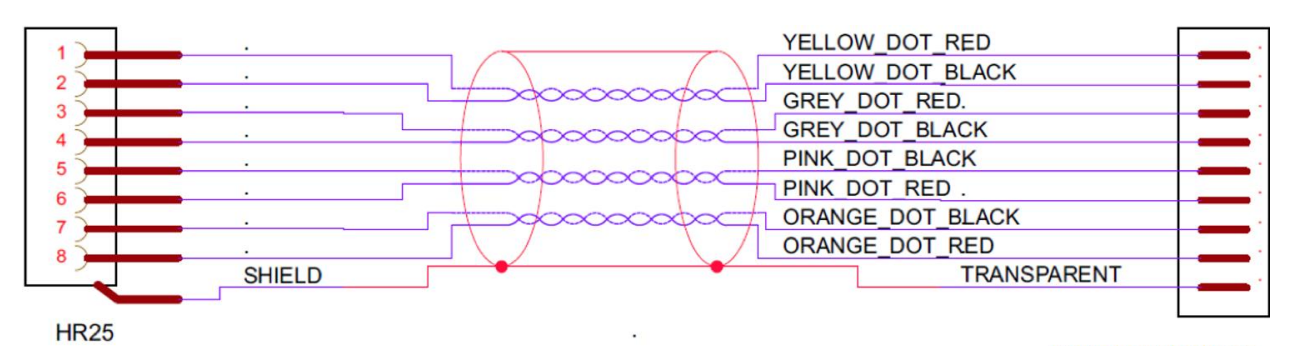

PREPARED\_ENDS

# 1.9 Velodyne VLP-16 LiDAR

#### **Roof Rack**

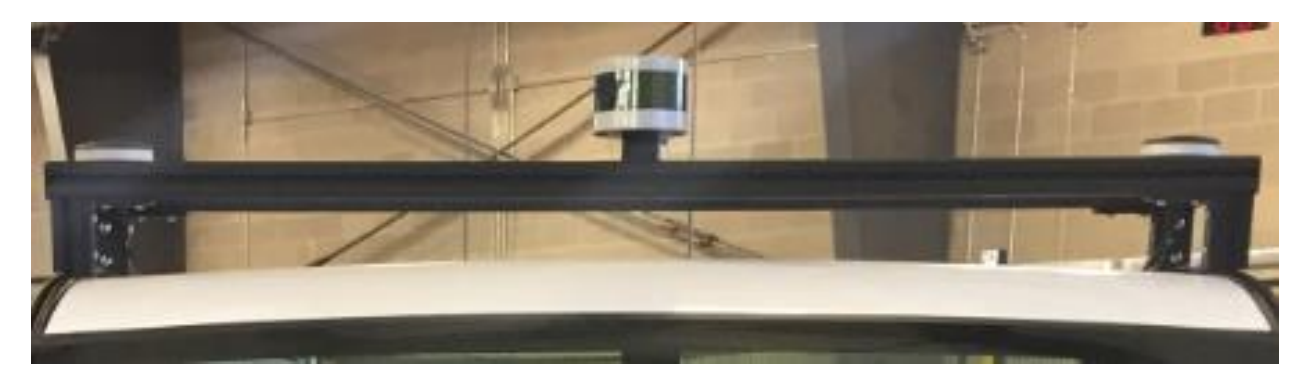

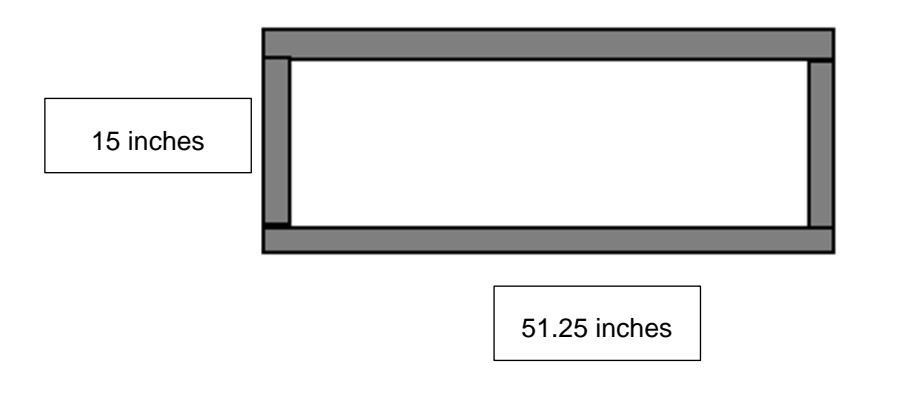

All roof racks are made with 1.5 by 1.5 inches 15 series 80/20

#### Dimensions

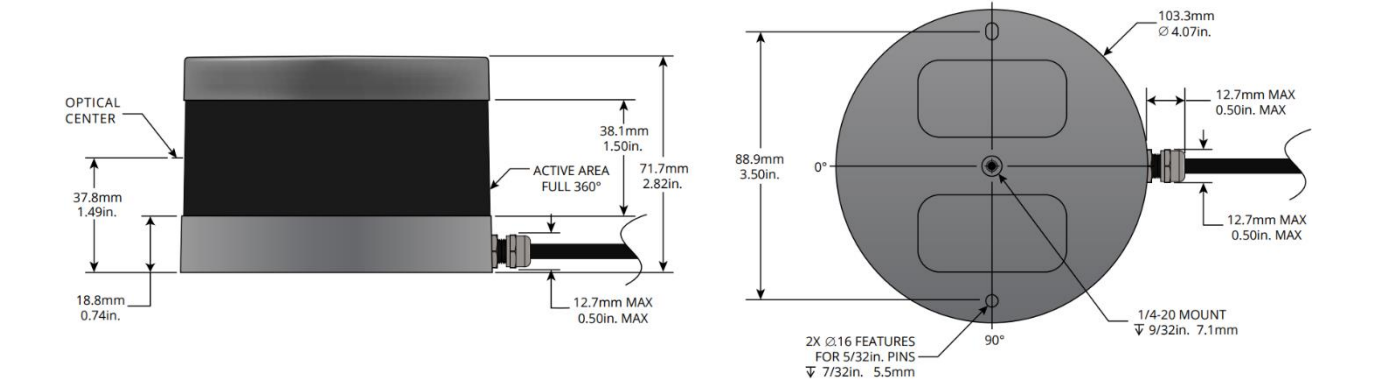

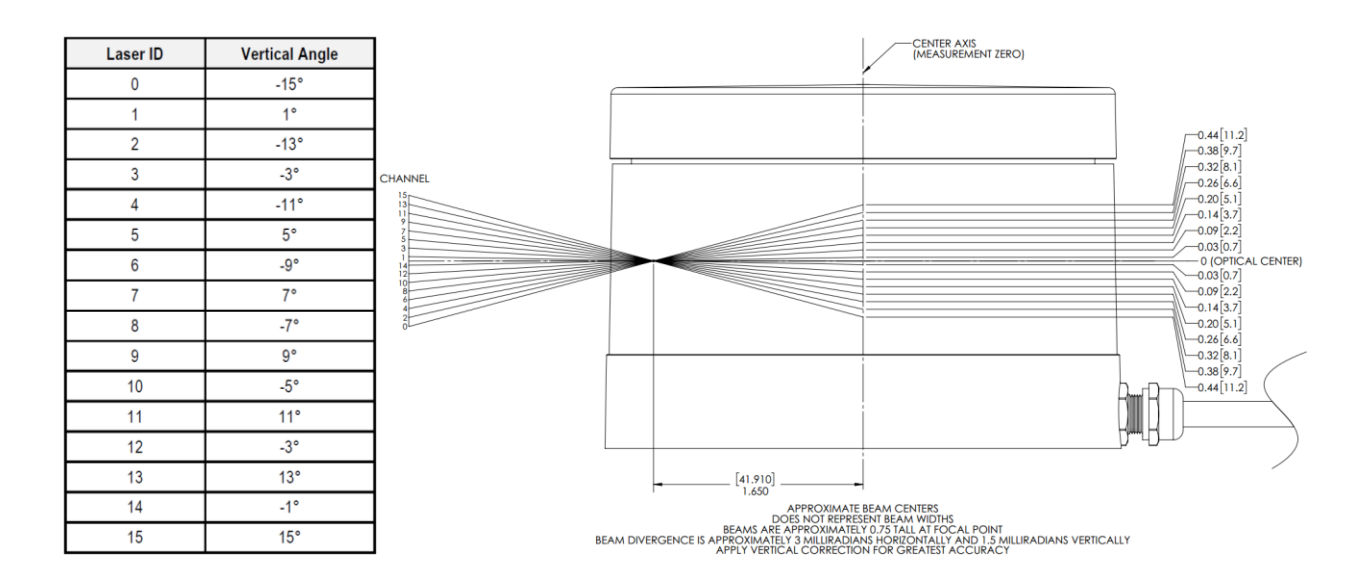

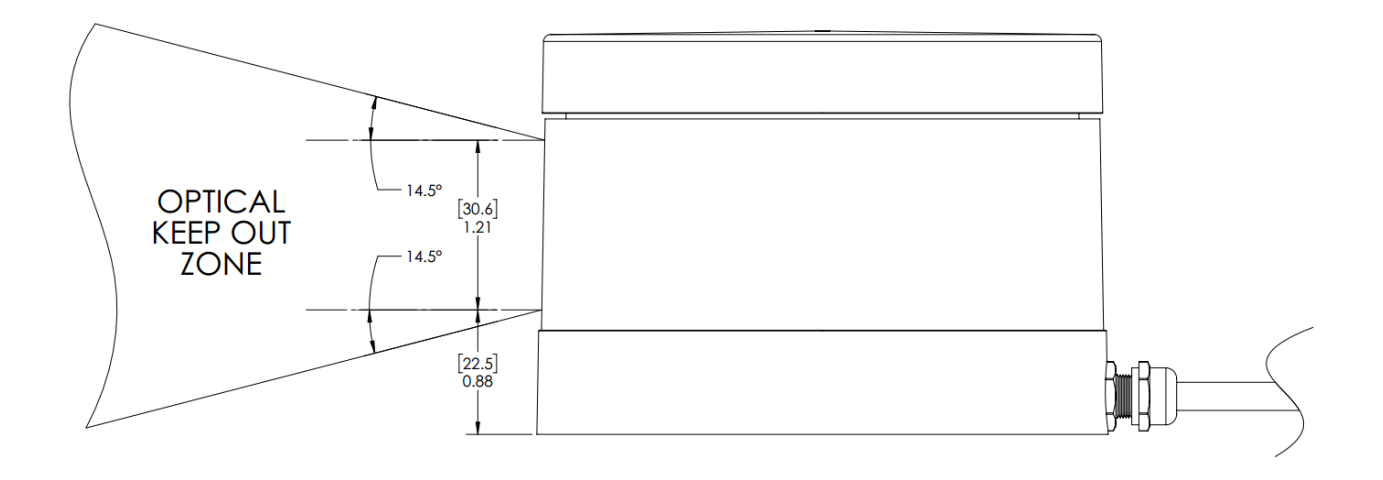

#### Sensor

- 16 Channels
- Measurement Range: 100 m 120 m
- Range Accuracy: Up to ±3 cm (Typical)1
- Field of View (Vertical): +15.0° to -15.0° (30°)
- Angular Resolution (Vertical): 2.0°
- Field of View (Horizontal): 360°
- Angular Resolution (Horizontal/Azimuth): 0.1° 0.4°
- Rotation Rate: 5 Hz 20 Hz
- Integrated Web Server for Easy Monitoring and Configuration

### Mechanical / Electrical / Operational

- Power Consumption: 8 W (Typical)2
- Operating Voltage: 9 V 18 V (with Interface Box and Regulated Power Supply)
- Weight: ~590 g (without Cabling and Interface Box)
- Dimensions: See diagram on previous page
- Environmental Protection: IP67
- Operating Temperature: -10°C to +60°C3
- Storage Temperature: -40°C to +105°C

### Outputs

- 3D LiDAR Data Points Generated:
  - Single Return Mode: ~300,000 points per second Dual Return Mode: ~600,000 points per second
- 100 Mbps Ethernet Connection
- UDP Packets Contain:
  - Time of Flight Distance Measurement
  - Calibrated Reflectivity Measurement
  - **Rotation Angles**
  - Synchronized Time Stamps (µs resolution)
- GPS: \$GPRMC and \$GPGGA NMEA Sentences from GPS Receiver (GPS not included)

# 1.10 Delphi ESR 2.5 Radar (24V)

## **CAN / USB Connection Wiring**

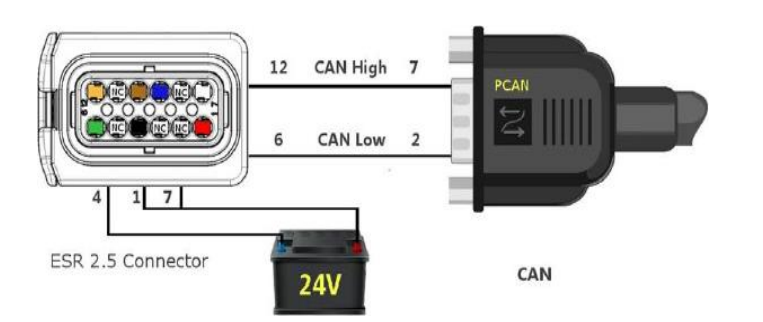

| Pin # | Signal                  | Color       |
|-------|-------------------------|-------------|
| 1     | Battery (+24V)          | Red         |
| 2     | USB D+ (green wire)     | Green (USB) |
| 3     | USB D- (white wire)     | White (USB) |
| 4     | Ground                  | Black       |
| 5     | USB Ground (black wire) | Black (USB) |
| 6     | PRVCANL                 | Green       |
| 7     | Ignition (+24V)         | White       |
| 8     | USB +5V (red wire)      | Red (USB)   |
| 9     | VEHCANL                 | Blue        |
| 10    | VEHCANH                 | Brown       |
| 11    | VEHCAN Shield           |             |
| 12    | PRVCANH                 | Orange      |

### USB-to-CAN (Kvaser Hybrid 2xCAN/LIN)

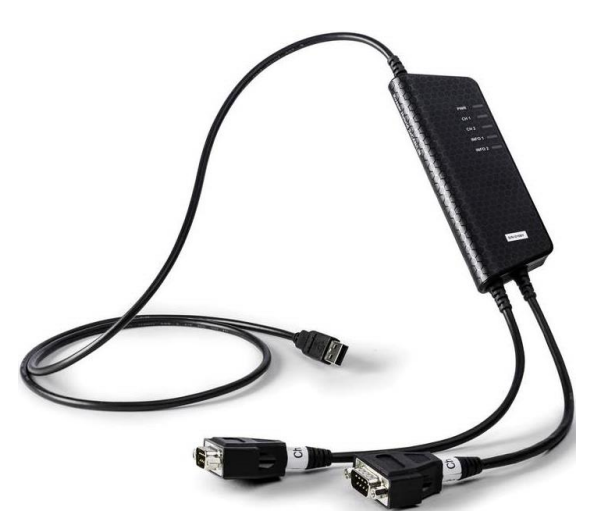

## 1.11 ProPak 6 & SPAN-IGM-S1

### ProPak-6D1

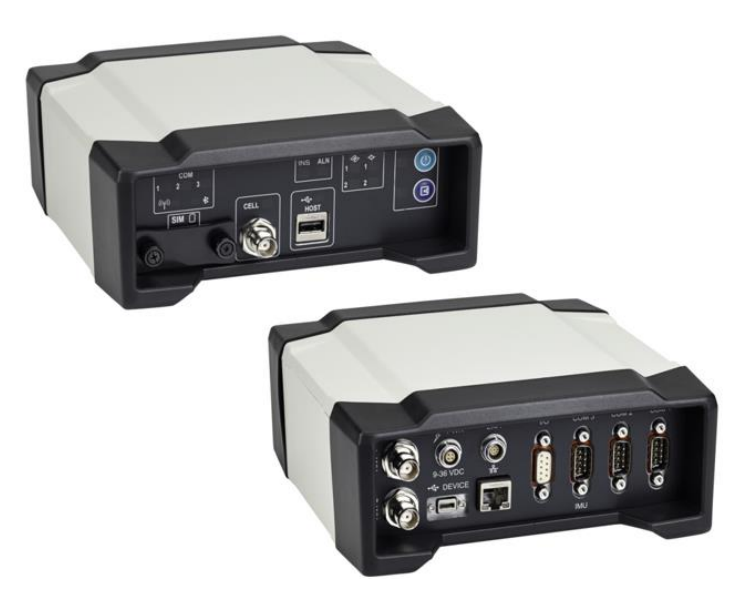

Dual Antenna Support Cellular L1/L2 GPS+GLONASS L-Band TerraStar-C PPP Corrections -3 Grade IMUs 20 Hz Positions and Measurements 4GB Internal Memory

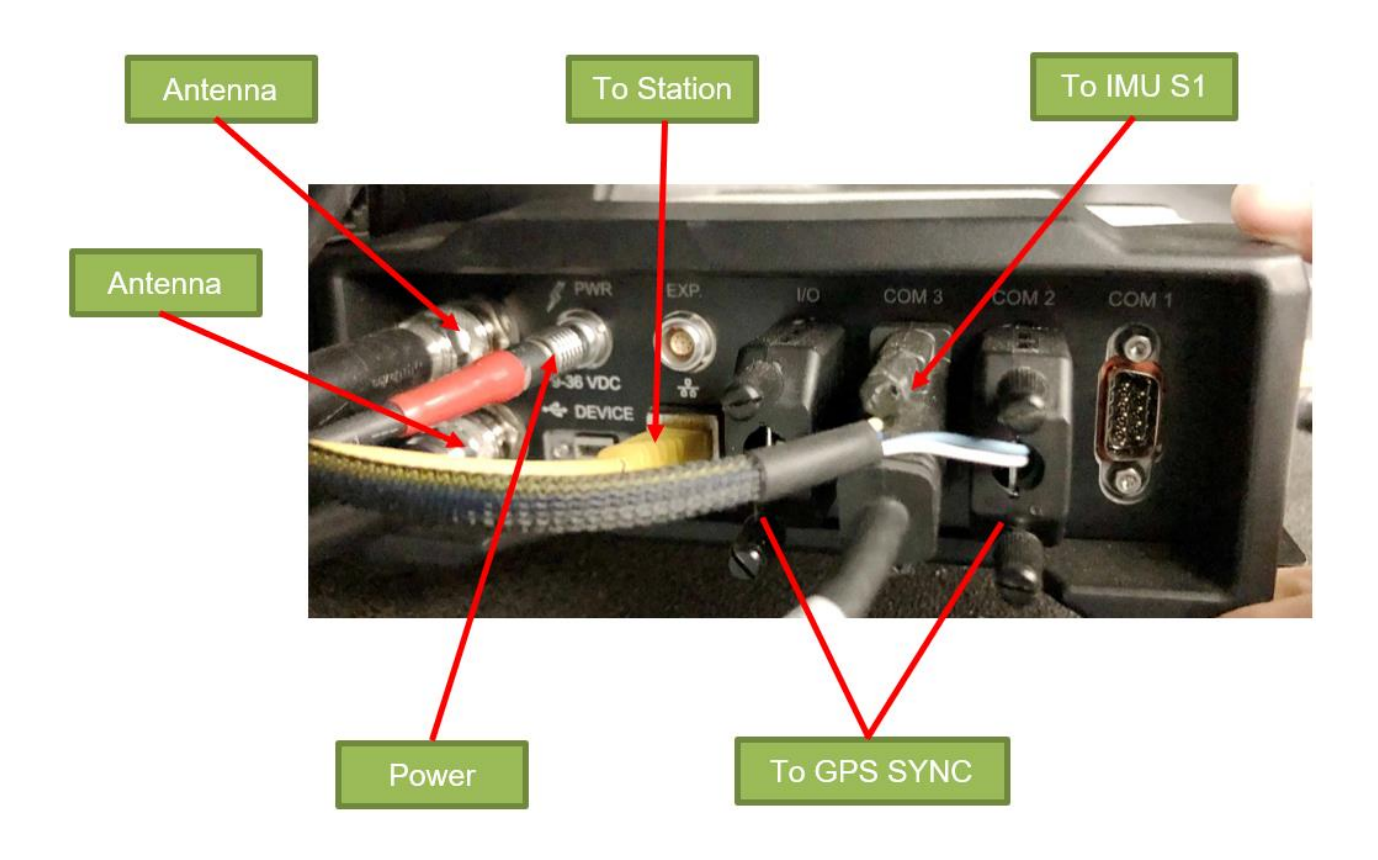

| Connector Type                | Connector Label                     | Description                                                                                                    |
|-------------------------------|-------------------------------------|----------------------------------------------------------------------------------------------------|
| GNSS Antenna                  | ANT 1<br>ANT 2<br>or<br>ANT1<br>OSC | GNSS GPS1 and GPS2 antennas (TNC) (model dependant)<br>or<br>GNSS GPS1 antenna (TNC) and external oscillator (BNC) (model<br>dependant) |
| Power                         | PWR                                 | 4-pin LEMO power connector                                                                                                    |
| Expansion                     | EXP.                                | 9-pin LEMO expansion port for CAN1 and CAN2                                                                                             |
| USB                           |                                     | USB Device (Type micro B) connector (high speed only) 480 Mbps                                                                          |
| Ethernet                      |                                     | Ethernet RJ45 connector                                                                                                    |
| © 1/0                         | I/O                                 | 4 Event Input/3 Event Output (DB9 female connector)<br>I/O port is configurable                                                         |
| Serial Communication<br>Ports | COM1<br>COM2<br>COM3/IMU            | COM1, COM2, COM3/IMU DB9 male communications port<br>RS-232 (RS-422 selectable via software)                                            |

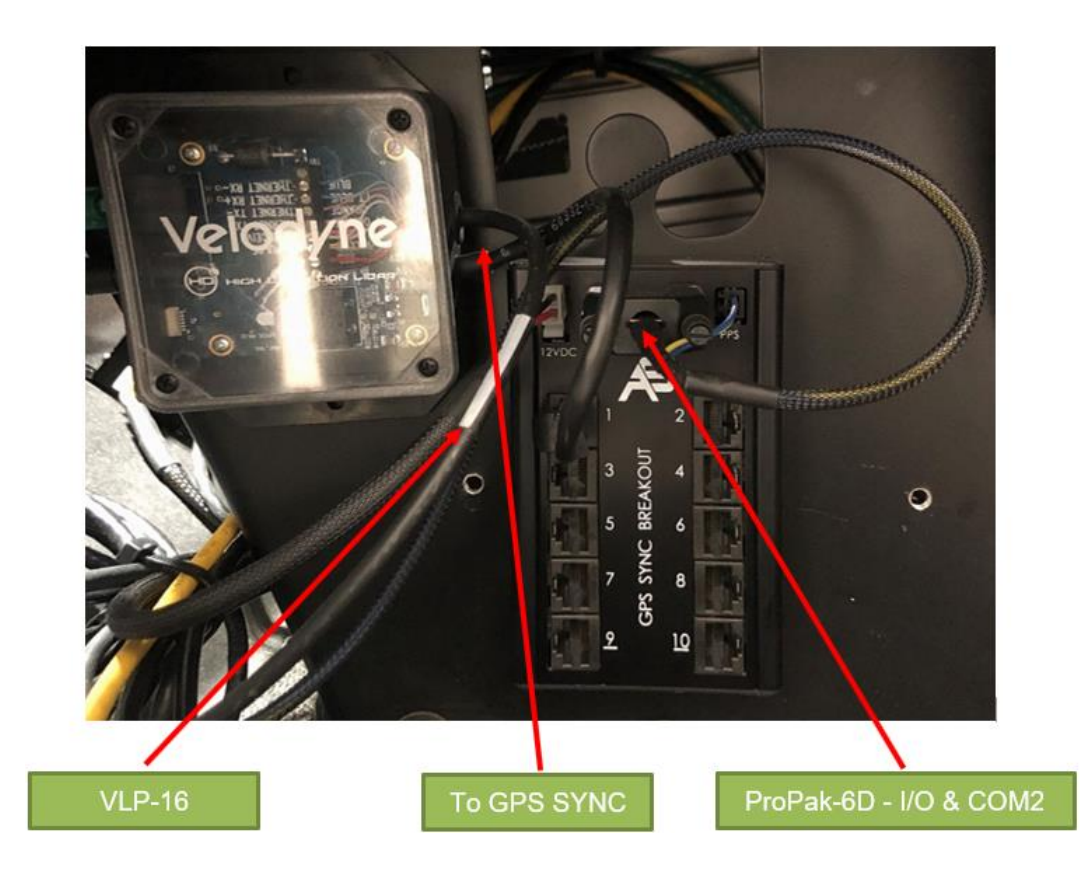

#### SPAN-IGM-S1

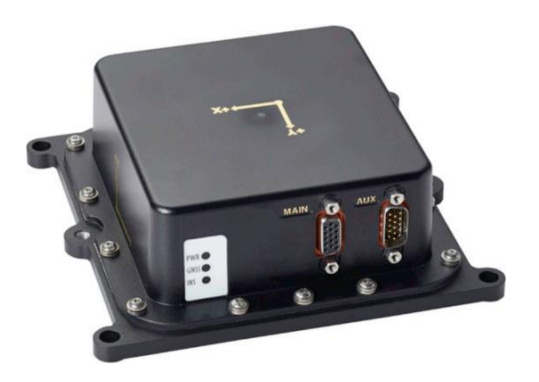

200Hz/125 Hz Inertial Measurements Direct Wheel Sensor Support Commercially Exportable Small and lightweight design

#### G5Ant-3AMT4

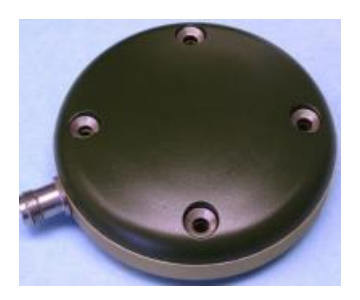

Matte black finish without branding Various mounting options and connectors Size: 89 mm dia. x 25 mm hgt Weight: 368 g

# 2. Polaris GEM e2 ROS Software

## 2.1 Software Setup

### Setup .bashrc

export PLM\_LICENSE=~/licenses export platform\_name=white\_e2

source /opt/ros/kinetic/setup.bash source /home/dev/standard\_ws/devel/setup.bash --extend

### Setup AutonomouStuff drivers

\$ sudo apt update && sudo apt install apt-transport-https

\$ sudo sh -c 'echo "deb [trusted=yes] https://s3.amazonaws.com/autonomoustuff-repo/ \$(lsb\_release -sc) main" > /etc/apt/sources.list.d/autonomoustuff-public.list'

Install Kvaser linuxcan SDK:

https://autonomoustuff.atlassian.net/wiki/spaces/RW/pages/17475947/Driver+Pack+Installation +or+Upgrade+Instructions

https://www.kvaser.com/download/

\$ sudo apt install ros-\$ROS\_DISTRO-kvaser-interface ros-\$ROS\_DISTRO-delphi-esr ros-\$ROS\_DISTRO-delphi-srr ros-\$ROS\_DISTRO-kartech-linear-actuator ros-\$ROS\_DISTROmobileye-560-660 ros-\$ROS\_DISTRO-neobotix-usboard ros-\$ROS\_DISTRO-ibeo-lux ros-\$ROS\_DISTRO-astuff-sensor-msgs ros-\$ROS\_DISTRO-pacmod ros-\$ROS\_DISTRO-pacmod3 ros-\$ROS\_DISTRO-pacmod-game-control

\$ sudo apt install ros-\$ROS\_DISTRO-wfov-camera-msgs ros-\$ROS\_DISTRO-web-video-server ros-\$ROS\_DISTRO-automotive-navigation-msgs ros-\$ROS\_DISTRO-automotive-platformmsgs ros-\$ROS\_DISTRO-tf2-web-republisher ros-\$ROS\_DISTRO-unique-id ros-\$ROS\_DISTRO-rosbridge-library ros-\$ROS\_DISTRO-rosbridge-server ros-\$ROS\_DISTROstatistics-msgs ros-\$ROS\_DISTRO-geodesy ros-\$ROS\_DISTRO-image-exposure-msgs ros-\$ROS\_DISTRO-marti-nav-msgs ros-\$ROS\_DISTRO-marti-sensor-msgs ros-\$ROS\_DISTROnovatel-msgs ros-\$ROS\_DISTRO-novatel-span-driver ros-\$ROS\_DISTRO-swri-\* ros-\$ROS\_DISTRO-qt-build

### Extra Software

\$ sudo apt install solaar

- \$ sudo apt install preload
- \$ sudo apt install meld
- \$ sudo apt-get install indicator-multiload

# 2.2 Frame Setup

platform\_launch/launch/white\_e2/platform.launch platform\_launch/launch/core/all\_supported\_drivers.launch

veh\_frame (default=base\_link)
front\_radar\_frame (default=front\_radar)
lidar1\_frame (default=lidar1)
novatel\_frame (default=novatel)
novatel\_imu\_frame (default=imu)
mako\_1\_frame (default="")

**Usage**: static\_transform\_publisher x y z yaw pitch roll frame\_id child\_frame\_id period (milliseconds)

# 2.3 AStuff Nebula Station (Rviz)

| 🗉 🥼 Interact | 🕸 Move Camera    | Select | 🚸 Focus Camera | 📟 Measure                                                            | 🖊 2D Pose Estimate  | 💉 2D Nav Goal | 💡 Publish Point | ÷ -    |
|--------------|------------------|--------|----------------|----------------------------------------------------------------------|---------------------|---------------|-----------------|--------|
| Displays     |                  |        |                |                                                                      |                     |               |                 | ×      |
| 🔻 🏶 Global   | Options          |        |                |                                                                      |                     |               |                 | A      |
| Fixed F      | rame             |        |                | base l                                                               | ink                 |               |                 |        |
| Backgr       | ound Color       |        |                | 48;                                                                  | 48; 48              |               |                 |        |
| Frame        | Rate             |        |                | 30                                                                   |                     |               |                 |        |
| Defaul       | t Light          |        |                |                                                                      |                     |               |                 |        |
| 🔻 🖌 Global   | Status: Ok       |        |                |                                                                      |                     |               |                 |        |
| 🖌 Fixe       | ed Frame         |        |                | OK                                                                   |                     |               |                 |        |
| ▶ 🗇 Grid     |                  |        |                |                                                                      |                     |               |                 | -      |
| Blackf       | ly               |        |                |                                                                      |                     |               |                 |        |
| 🔻 🔛 Mako     |                  |        |                |                                                                      |                     |               |                 |        |
| 🕨 🗸 Sta      | tus: Ok          |        |                |                                                                      |                     |               |                 |        |
| Image        | Торіс            |        |                | /mako                                                                | _1/mako_1/image_r   | aw            |                 |        |
| Transp       | ort Hint         |        |                | raw                                                                  |                     |               |                 |        |
| Queue        | Size             |        |                | 2                                                                    |                     |               |                 |        |
| Unrelia      | able             |        |                |                                                                      |                     |               |                 |        |
| ▼ 🔆 VLP16    | 5                |        |                |                                                                      |                     |               |                 |        |
| 🕨 🗸 Sta      | tus: Ok          |        |                |                                                                      |                     |               |                 |        |
| Topic        |                  |        |                | /lidar1                                                              | /velodyne_points    |               |                 |        |
| Unrelia      | able             |        |                |                                                                      |                     |               |                 |        |
| Selecta      | able             |        |                |                                                                      |                     |               |                 |        |
| Style        |                  |        |                | Points                                                               |                     |               |                 |        |
| Size (P      | ixels)           |        |                | 1                                                                    |                     |               |                 |        |
| Alpha        |                  |        |                | 1                                                                    |                     |               |                 |        |
| Decay        | Time             |        |                | 0                                                                    |                     |               |                 |        |
| Positio      | on Transformer   |        |                | XYZ                                                                  |                     |               |                 |        |
| Color I      | ransformer       |        |                | Intens                                                               | ity                 |               |                 |        |
| Queue        | Size             |        |                | 10                                                                   |                     |               |                 |        |
| Channe       | el Name          |        |                | Intens                                                               | ity                 |               |                 |        |
| Use rai      | nbow<br>Deiekeuw |        |                |                                                                      |                     |               |                 |        |
| Invert       | Raindow          |        |                |                                                                      |                     |               |                 |        |
| Min Co       |                  |        |                |                                                                      | 1, U                |               |                 |        |
|              |                  | Pounds |                |                                                                      | 0, 200, 200         |               |                 | $\cup$ |
| Autoco       | consity          | Bounds |                |                                                                      |                     |               |                 |        |
| Max In       | topsity          |        |                | 225                                                                  |                     |               |                 |        |
|              | ESR              |        |                | 233                                                                  |                     |               |                 |        |
| ▶ 🗸 Sta      | tus: Ok          |        |                | _                                                                    |                     |               |                 |        |
| Marker       | гТоріс           |        |                | /front                                                               | radar/as_tx/radar i | markers       |                 |        |
| Queue        | Size             |        |                | 100                                                                  |                     |               |                 |        |
| Names        | paces            |        |                |                                                                      |                     |               |                 |        |
| 🔻 🖊 Axes     |                  |        |                |                                                                      |                     |               |                 |        |
| 🕨 🗸 Sta      | tus: Ok          |        |                |                                                                      |                     |               |                 |        |
| Refere       | nce Frame        |        |                | <fixed< td=""><td>Frame&gt;</td><td></td><td></td><td></td></fixed<> | Frame>              |               |                 |        |
| Length       | n                |        |                | 1                                                                    |                     |               |                 |        |
| Radius       |                  |        |                | 0.1                                                                  |                     |               |                 |        |
|              |                  |        |                |                                                                      |                     |               |                 |        |

## 2.4 PACMod Software Vehicle Interface

ROS wiki: http://wiki.ros.org/pacmod

Source: <u>https://github.com/astuff/pacmod.git</u> (branch: release)

### **Supported Hardware**

- Polaris GEM Series (e2/e4/e6/eLXD)
- Polaris Ranger X900
- International Prostar+ 122
- Lexus RX-450h

#### can\_msgs/Frame.msg

Header header uint32 id bool is\_rtr bool is\_extended bool is\_error uint8 dlc uint8[8] data

### **CAN Device List**

```
dev@dev-gem:/usr/src/linuxcan/canlib/examples$ ./listChannels
CANlib version 5.28
Found 2 channel(s).
ch 0: Kvaser USBcan Light 2xHS 73-30130-00714-7, s/n 11783, v4.1.844 (leaf v8.28.846)
ch 1: Kvaser USBcan Light 2xHS 73-30130-00714-7, s/n 11783, v4.1.844 (leaf v8.28.846)
dev@dev-gem:/usr/src/linuxcan/canlib/examples$
```

## **Published Topics**

| Торіс                       | Message Type                | Description                                                                                                    |
|-----------------------------|-----------------------------|----------------------------------------------------------------------------------------------------|
| can_rx                      | can_msgs/Frame              | All data published on this topic is intended to be sent to the PACMod system via a CAN interface.                                                                                          |
| parsed_tx/global_rpt        | pacmod_msgs/GlobalRpt       | High-level data about the entire PACMod system.                                                                                                    |
| parsed_tx/accel_rpt         | pacmod_msgs/SystemRptFloat  | Status and parsed values<br>[pct] of the throttle<br>subsystem.                                                                                                    |
| parsed_tx/brake_rpt         | pacmod_msgs/SystemRptFloat  | Status and parsed values<br>[pct] of the steering<br>susbsystem.                                                                                                    |
| parsed_tx/steer_rpt         | pacmod_msgs/SystemRptFloat  | Status and parsed values<br>[rad] of the steering<br>susbsystem.                                                                                                    |
| parsed_tx/turn_rpt          | pacmod_msgs/SystemRptInt    | Status and parsed values<br>[enum] of the turn signal<br>subsystem.                                                                                                    |
| parsed_tx/shift_rpt         | pacmod_msgs/SystemRptInt    | Status and parsed values<br>[enum] of the<br>gear/transmission<br>subsystem.                                                                                                    |
| parsed_tx/vehicle_speed_rpt | pacmod_msgs/VehicleSpeedRpt | The vehicle's current<br>speed [mph], the validity of<br>the speed message [bool],<br>and the raw CAN message<br>from the vehicle CAN.                                                     |
| parsed_tx/vin_rpt           | pacmod_msgs/VinRpt          | The configured vehicle's<br>VIN, make, model,<br>manufacturer, and model<br>year.                                                                                                    |
| as_tx/vehicle_speed         | std_msgs/Float64            | The vehicle's current speed [m/s].                                                                                                    |
| as_tx/enable                | std_msgs/Bool               | The current status of the<br>PACMod's control of the<br>vehicle. If the PACMod is<br>enabled, this value will be<br>true. If it is disabled or<br>overridden, this value will<br>be false. |

## Subscribed Topics

| Торіс           | Message Type                  | Description                                                                                                    |
|-----------------|-------------------------------|----------------------------------------------------------------------------------------------------|
| can_tx          | can_msgs/Frame                | All data published to this topic will<br>be parsed by the PACMod driver.<br>This should be connected to a CAN<br>interface.  |
| as_rx/accel_cmd | pacmod_msgs/PacmodCmd         | Commands the throttle subsystem<br>to seek a specific pedal position [pct<br>- 0.0 to 1.0].                                  |
| as_rx/brake_cmd | pacmod_msgs/PacmodCmd         | Commands the brake subsystem to seek a specific pedal position [pct - 0.0 to 1.0].                                           |
| as_rx/shift_cmd | pacmod_msgs/PacmodCmd         | Commands the gear/transmission<br>subsystem to shift to a different gear<br>[enum].                                          |
| as_rx/turn_cmd  | pacmod_msgs/PacmodCmd         | Commands the turn signal<br>subsystem to transition to a given<br>state [enum].                                              |
| as_rx/steer_cmd | pacmod_msgs/PositionWIthSpeed | Commands the steering subsystem<br>to seek a specific steering wheel<br>angle [rad] at a given rotation<br>velocity [rad/s]. |
| as_rx/enable    | std_msgs/Bool                 | Enables [true] or disables [false]<br>PACMod's control of the vehicle.                                                       |

### Parameters

~vehicle\_type: a string value indicating the type of vehicle to which the PACMod is connected.

Valid values are:

- POLARIS\_GEM
- POLARIS\_RANGER
- INTERNATIONAL\_PROSTAR\_122
- LEXUS\_RX\_450H

### **PACMod Graph**

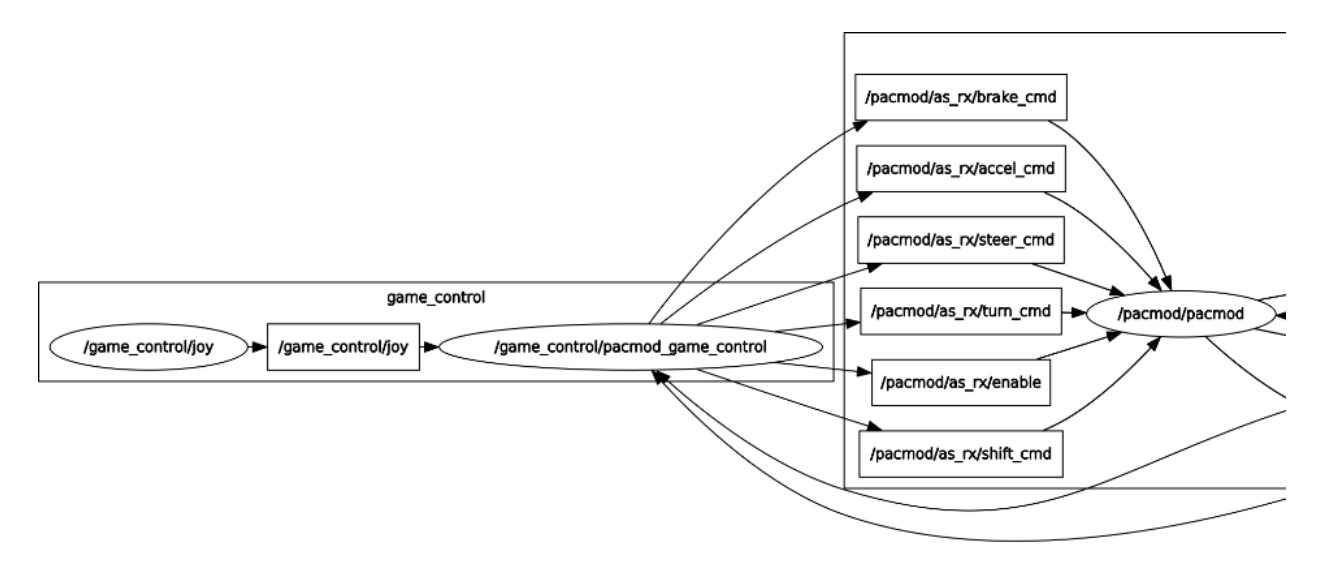

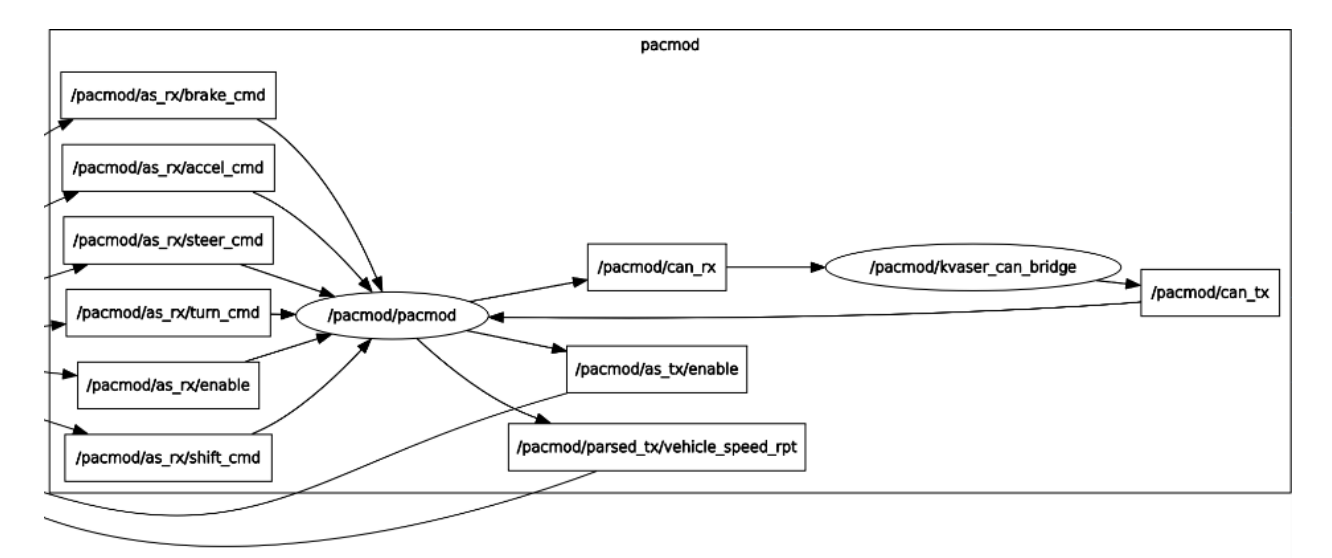

/pacmod/as\_rx/accel\_cmd /pacmod/as\_rx/brake\_cmd /pacmod/as\_rx/enable /pacmod/as\_rx/shift\_cmd /pacmod/as\_rx/steer\_cmd

/pacmod/as\_rx/turn\_cmd

## 2.5 Joystick Controller

ROS wiki: http://wiki.ros.org/pacmod\_game\_control

Source: <u>https://github.com/astuff/pacmod\_game\_control.git</u> (branch: release)

ROS wiki: http://wiki.ros.org/joy

Source: <u>https://github.com/ros-drivers/joystick\_drivers.git (branch: master)</u>

#### Parameters

**~steering\_stick**: sets whether the steering command should be controlled by the left or right joystick on a two-stick controller. Valid values are LEFT or RIGHT.

**~pacmod\_vehicle\_type**: sets the type of vehicle which is being controlled. This manages vehicle-specific values like the available features and maximum steering angle. Valid values are:

- POLARIS\_GEM
- POLARIS\_RANGER
- LEXUS\_RX\_450H
- INTERNATIONAL\_PROSTAR\_122
- VEHICLE\_4
- VEHICLE\_5
- VEHICLE\_6

**~controller\_type**: sets type of controller being used and associated button mappings. Valid values are:

- LOGITECH\_F310
- HRI\_SAFE\_REMOTE
- LOGITECH\_G29
- NINTENDO\_SWITCH\_WIRED\_PLUS
- XBOX\_ONE

~steering\_max\_speed: the maximum rotational speed for the steering wheel in rad/s.

**~max\_veh\_speed**: the vehicle speed is used to scale the rotation rate of the steering wheel. This value is the speed, in m/s, at which the most restriction is placed on rotation rate. This helps controllability as speed increases.

**~accel\_scale\_val**: a scaling value (0.0 - 1.0) for the accelerator. 1.0 = full throttle range. 0.0 = no throttle control.

**~brake\_scale\_val**: a scaling value (0.0 - 1.0) for the brake. 1.0 = full braking range. 0.0 = no brake control.

## 2.6 ROS Topics of Polaris GEM e2

To get the message definition: \$ rostopic type </rostopic\_name>

## Joystick:

/game\_control/joy /game\_control/joy/set\_feedback

## Front RADAR:

/front\_radar/as\_rx/vehicle\_motion /front\_radar/as\_tx/objects /front\_radar/as\_tx/radar\_error\_status /front\_radar/as\_tx/radar\_markers /front\_radar/as\_tx/radar\_markers\_array /front radar/as tx/radar status /front radar/as tx/radar tracks /front\_radar/can\_rx /front radar/can tx /front\_radar/parsed\_rx/vehicle1\_msgs /front\_radar/parsed\_rx/vehicle2\_msgs /front\_radar/parsed\_rx/vehicle3\_msgs /front\_radar/parsed\_rx/vehicle4\_msgs /front\_radar/parsed\_rx/vehicle5\_msgs /front\_radar/parsed\_tx/radarstatus1 /front\_radar/parsed\_tx/radarstatus2 /front\_radar/parsed\_tx/radarstatus3 /front\_radar/parsed\_tx/radarstatus4 /front\_radar/parsed\_tx/radarstatus5 /front\_radar/parsed\_tx/radarstatus6 /front\_radar/parsed\_tx/radarstatus7 /front\_radar/parsed\_tx/radarstatus8 /front\_radar/parsed\_tx/radarstatus9 /front radar/parsed tx/radartrack /front\_radar/parsed\_tx/radarvalid1 /front radar/parsed tx/radarvalid2 /front\_radar/parsed\_tx/trackmotionpower

### LiDAR:

/lidar1/lidar1\_nodelet\_manager/bond /lidar1/lidar1\_nodelet\_manager\_cloud/parameter\_descriptions /lidar1/lidar1\_nodelet\_manager\_cloud/parameter\_updates /lidar1/lidar1\_nodelet\_manager\_driver/parameter\_updates /lidar1/lidar1\_nodelet\_manager\_laserscan/parameter\_descriptions /lidar1/lidar1\_nodelet\_manager\_laserscan/parameter\_updates /lidar1/lidar1\_nodelet\_manager\_laserscan/parameter\_updates /lidar1/lidar1\_nodelet\_manager\_laserscan/parameter\_updates /lidar1/lidar1\_nodelet\_manager\_laserscan/parameter\_updates /lidar1/velodyne\_packets /lidar1/velodyne\_points

### Front Camera:

/mako\_1/mako\_1/camera\_info
/mako\_1/mako\_1/image\_raw
/mako\_1/mako\_1/image\_raw/compressed
/mako\_1/mako\_1/image\_raw/compressed/parameter\_descriptions
/mako\_1/mako\_1/image\_raw/compressedDepth
/mako\_1/mako\_1/image\_raw/compressedDepth/parameter\_descriptions
/mako\_1/mako\_1/image\_raw/compressedDepth/parameter\_updates
/mako\_1/mako\_1/image\_raw/compressedDepth/parameter\_updates
/mako\_1/mako\_1/image\_raw/theora
/mako\_1/mako\_1/image\_raw/theora/parameter\_updates
/mako\_1/mako\_1/image\_raw/theora/parameter\_updates
/mako\_1/mako\_1/image\_raw/theora/parameter\_updates
/mako\_1/mako\_1/image\_raw/theora/parameter\_updates
/mako\_1/mako\_1/image\_raw/theora/parameter\_updates
/mako\_1/mako\_1/image\_raw/theora/parameter\_updates
/mako\_1/mako\_1/image\_raw/theora/parameter\_updates
/mako\_1/mako\_1/image\_raw/theora/parameter\_updates
/mako\_1/mako\_1/image\_raw/theora/parameter\_updates
/mako\_1/mako\_1/image\_raw/theora/parameter\_updates

## GNSS & INS:

/novatel\_gps/bestpos
/novatel\_gps/corrimudata
/novatel\_gps/fix
/novatel\_gps/gpgga
/novatel\_gps/gprmc
/novatel\_gps/gps\_sync
/novatel\_gps/imu
/novatel\_gps/inscov
/novatel\_gps/inspva

/novatel\_gps/inspvax /novatel\_gps/insstdev

### PACMOD:

/pacmod/as\_rx/accel\_cmd /pacmod/as rx/brake cmd /pacmod/as\_rx/enable /pacmod/as\_rx/shift\_cmd /pacmod/as\_rx/steer\_cmd /pacmod/as\_rx/headlight\_cmd /pacmod/as\_rx/horn\_cmd /pacmod/as\_rx/turn\_cmd /pacmod/as\_rx/wiper\_cmd /pacmod/as\_tx/enable /pacmod/as\_tx/vehicle\_speed /pacmod/can\_rx /pacmod/can\_tx /pacmod/parsed\_tx/accel\_rpt /pacmod/parsed\_tx/brake\_rpt /pacmod/parsed\_tx/brake\_rpt\_detail\_1 /pacmod/parsed\_tx/brake\_rpt\_detail\_2 /pacmod/parsed\_tx/brake\_rpt\_detail\_3 /pacmod/parsed\_tx/global\_rpt /pacmod/parsed\_tx/shift\_rpt /pacmod/parsed\_tx/steer\_rpt /pacmod/parsed\_tx/steer\_rpt\_detail\_1 /pacmod/parsed\_tx/steer\_rpt\_detail\_2 /pacmod/parsed\_tx/steer\_rpt\_detail\_3 /pacmod/parsed\_tx/turn\_rpt /pacmod/parsed\_tx/vehicle\_speed\_rpt /pacmod/parsed\_tx/vin\_rpt

#### ROS rqt\_graph

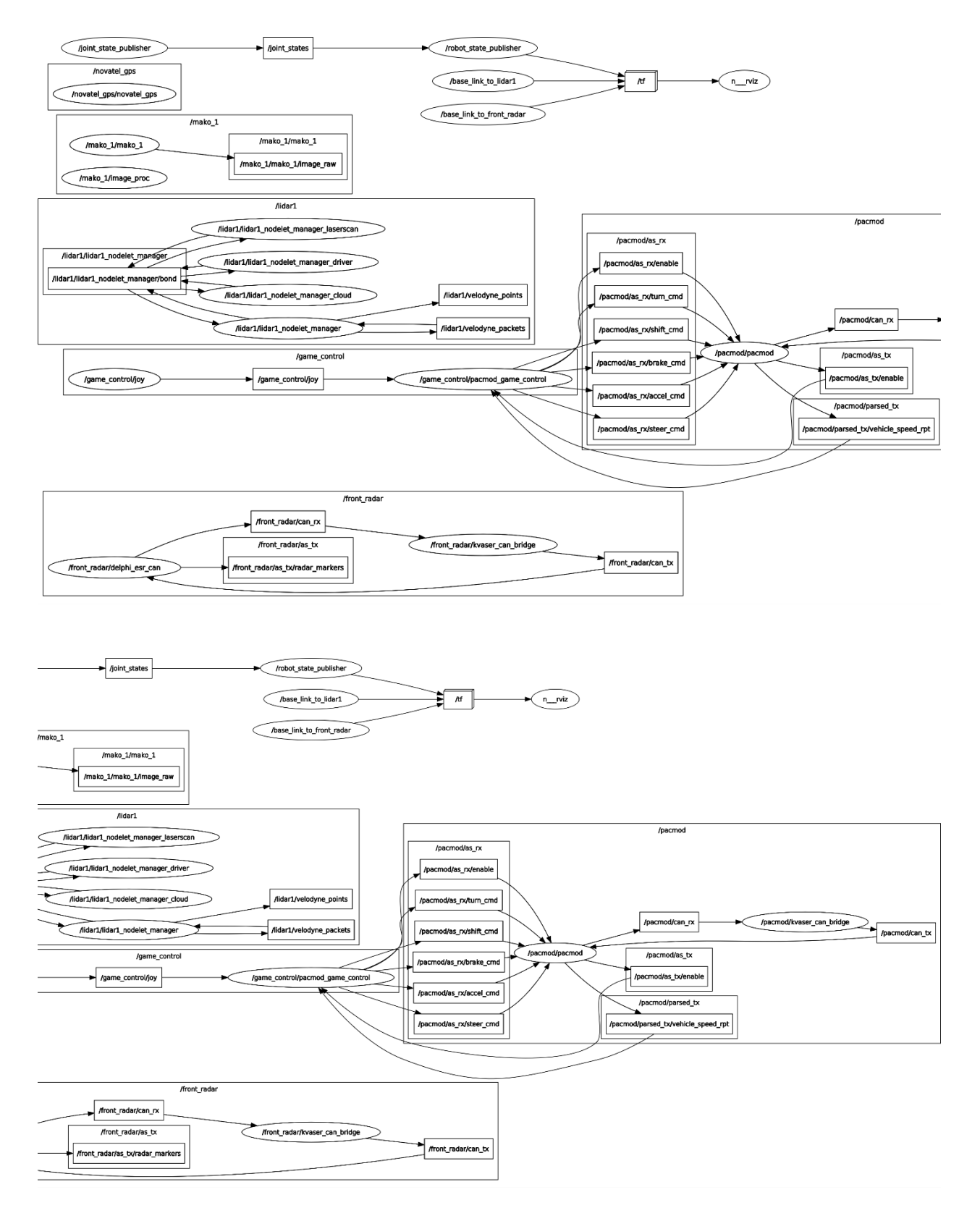

# 2.7 Coming more

# 3. Polaris GEM e2 ROS Simulator

## 3.1 Launch the Simulator

#### \$ cd ~/gem\_ws

- \$ source devel/setup.bash
- \$ roslaunch gem\_gazebo gem\_vehicle.launch

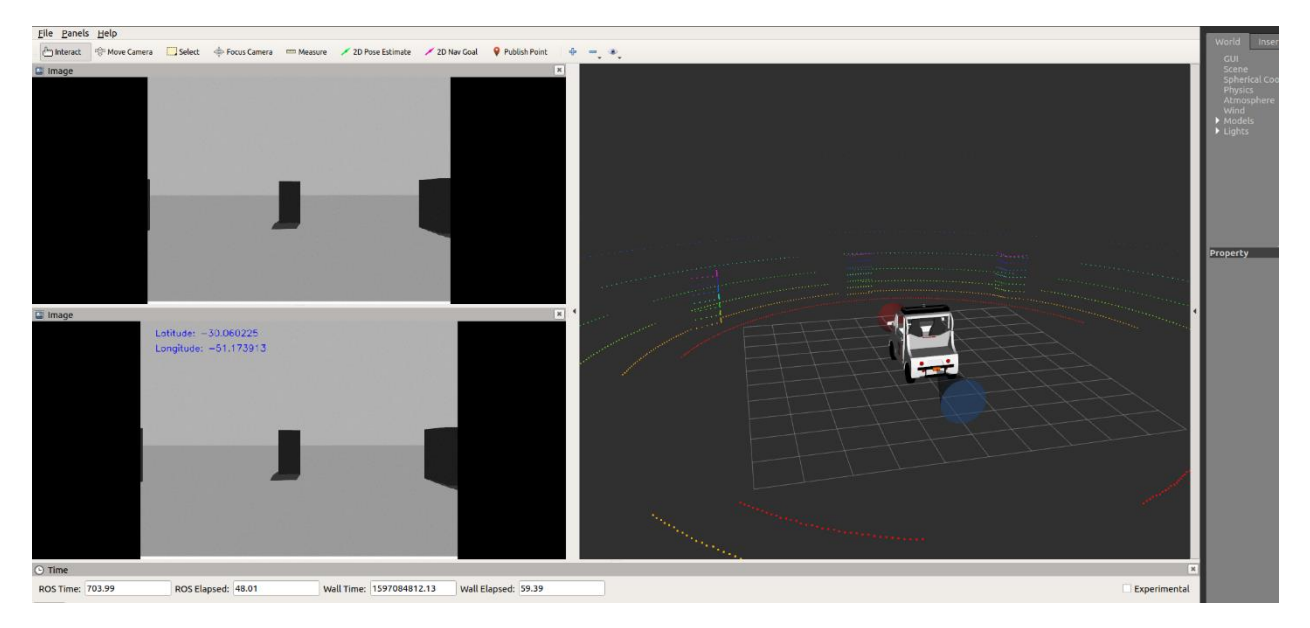

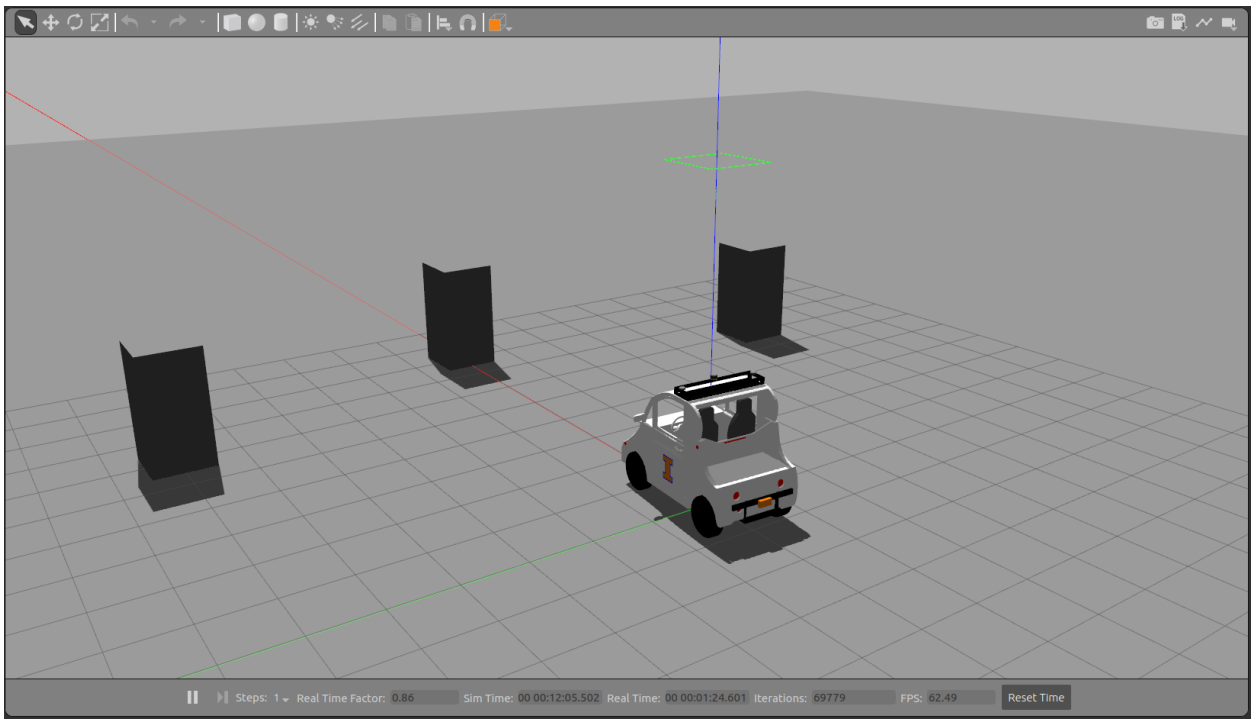

## Race track

\$ roslaunch gem\_gazebo gem\_vehicle.launch world\_name:=race\_track.world x:=100 y:=-99 z:=0.03

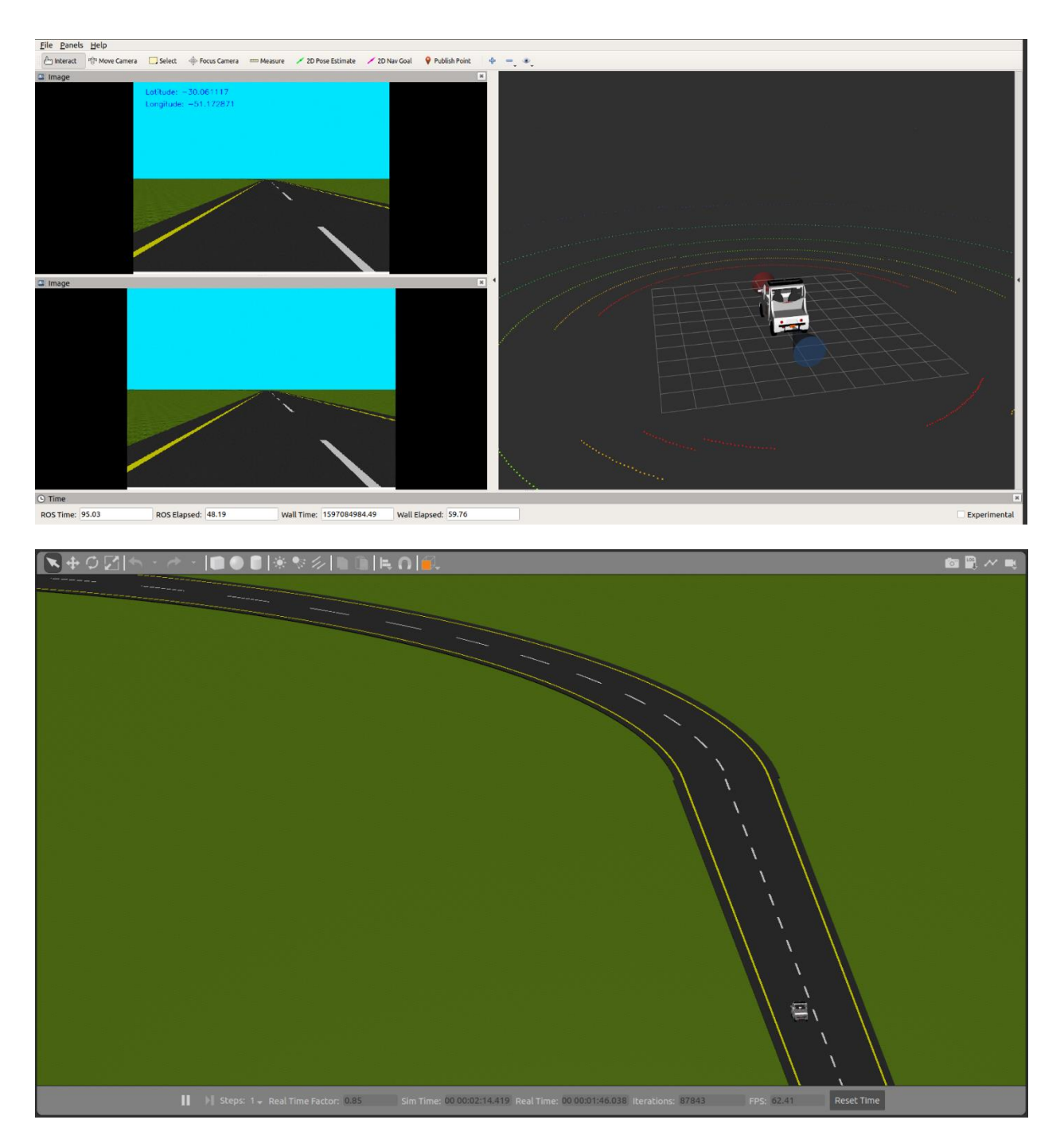

## mcity

\$ roslaunch gem\_gazebo gem\_vehicle.launch world\_name:=mcity\_clean.world x:=2 y:=-5

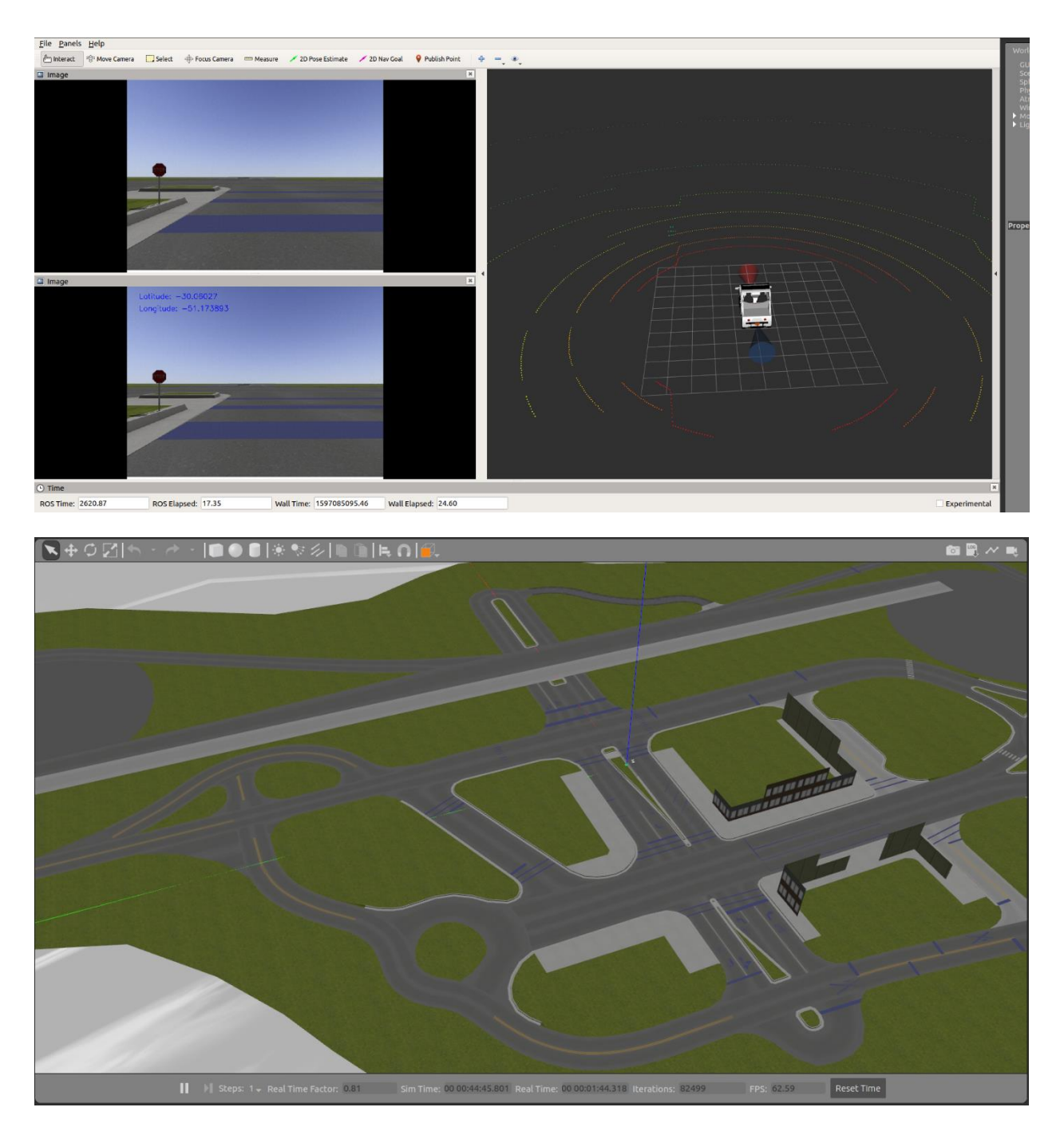

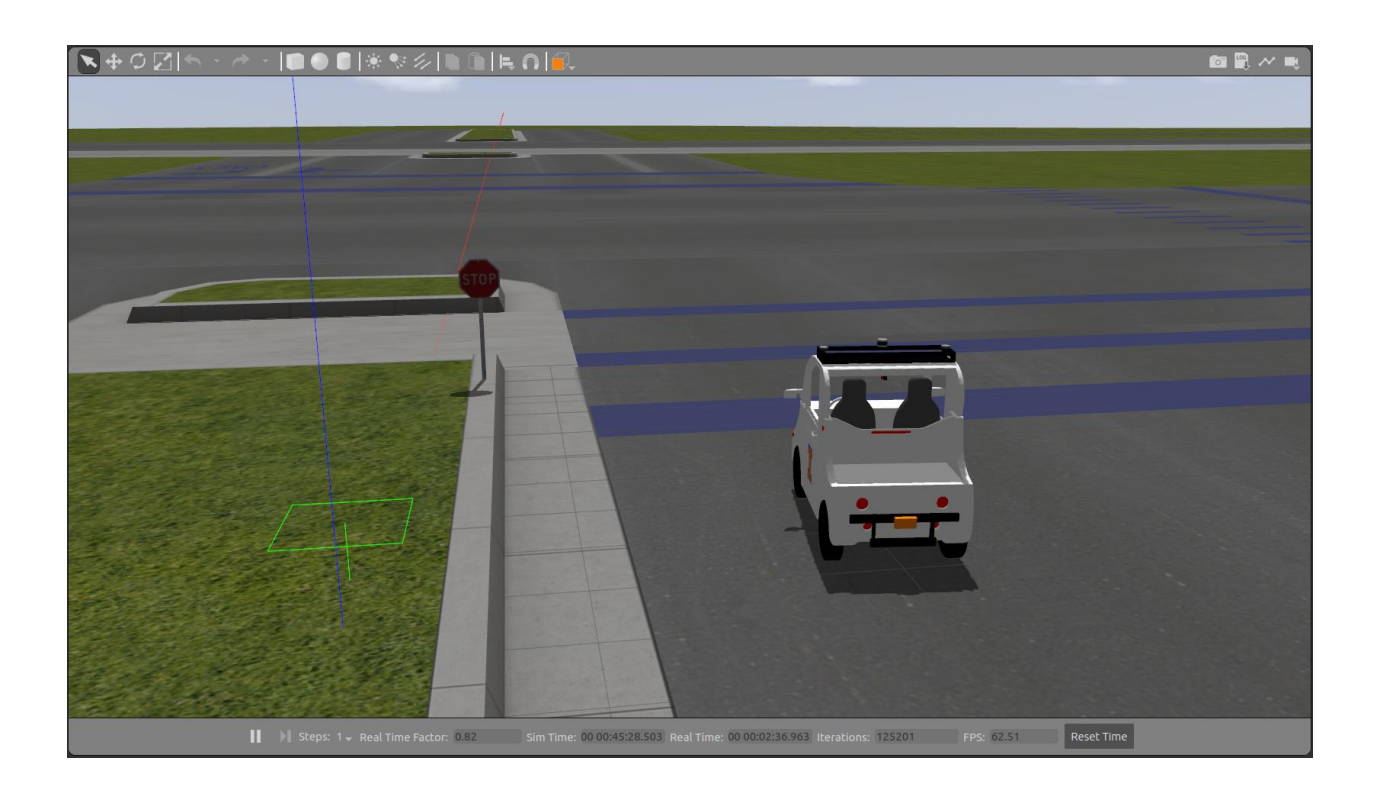

Demo link: <a href="https://youtu.be/ngRfzJguGD8">https://youtu.be/ngRfzJguGD8</a>

# 3.2 LiDAR Sensor

\$ rostopic type /velodyne\_points

\$ rosmsg show sensor\_msgs/PointCloud2

| Ter                                                             | minal       | 😑 🗊 😣 |
|-----------------------------------------------------------------|-------------|-------|
| File Edit View Search Terminal Tabs Help                        |             |       |
| /home/cui/gem_hang_ws/src/gem_simulator/gem_gazebo/launch/gem × | Terminal    | × 🕀 🔻 |
| <pre>cui gem_hang_ws \$ rostopic type /velodyne_</pre>          | points      |       |
| sensor_msgs/PointCloud2                                         |             |       |
| <pre>cui gem_hang_ws \$ rosmsg show sensor_msgs/l</pre>         | PointCloud2 |       |
| std_msgs/Header header                                          |             |       |
| uint32_seq                                                      |             |       |
| time stamp                                                      |             |       |
| string Trame_id                                                 |             |       |
| uint32 neight                                                   |             |       |
| uinisz wiuln<br>sensor msgs/PointField[] fields                 |             |       |
| uint8 INT8=1                                                    |             |       |
| uint8 UINT8=2                                                   |             |       |
| uint8 INT16=3                                                   |             |       |
| uint8 UINT16=4                                                  |             |       |
| uint8 INT32=5                                                   |             |       |
| uint8 UINT32=6                                                  |             |       |
| uint8 FLOAT32=7                                                 |             |       |
| uint8 FLOAT64=8                                                 |             |       |
| string name                                                     |             |       |
| uint32 offset                                                   |             |       |
| uint8 datatype                                                  |             |       |
| ulnt32 Count                                                    |             |       |
| poor is_pigendian                                               |             |       |
| uint32 point_step                                               |             |       |
| uint8[] data                                                    |             |       |
| bool is dense                                                   |             |       |
|                                                                 |             |       |

# 3.3 Sonar Sensor

\$ rostopic type /front\_sonar\_distance

\$ rosmsg show sensor\_msgs/Range

| Terminal                                                    |       |
|-------------------------------------------------------------|-------|
| File Edit View Search Terminal Tabs Help                    |       |
| /home/cui/gem_hang_ws/src/gem_simulator/gem_gaze × Terminal | × Æ 🔻 |
| cui gem_hang_ws                                             |       |
| sensor_msgs/Range                                           |       |
| cui gem_hang_ws                                             |       |
| uint8 ULTRASOUND=0                                          |       |
| uint8 INFRARED=1                                            |       |
| std_msgs/Header header                                      |       |
| uint32 seq                                                  |       |
| time stamp                                                  |       |
| string frame_id                                             |       |
| uint8 radiation_type                                        |       |
| float32 field_of_view                                       |       |
| float32 min_range                                           |       |
| float32 max_range                                           |       |
| float32 range                                               |       |

# 3.4 IMU Sensor

\$ rostopic type /imu

\$ rosmsg show sensor\_msgs/Imu

| Terminal                                                        |          |       |
|-----------------------------------------------------------------|----------|-------|
| File Edit View Search Terminal Tabs Help                        |          |       |
| /home/cui/gem_hang_ws/src/gem_simulator/gem_gazebo/launch/gem × | Terminal | × Æ 🕶 |
| cui gem_hang_ws \$ rostopic type /imu                           |          |       |
| sensor_msgs/Imu                                                 |          |       |
| <pre>cui gem_hang_ws \$ rosmsg show sensor_msgs/Imu</pre>       |          |       |
| std_msgs/Header header                                          |          |       |
| uint32 seq                                                      |          |       |
| time stamp                                                      |          |       |
| string frame_id                                                 |          |       |
| <pre>geometry_msgs/Quaternion orientation</pre>                 |          |       |
| float64 x                                                       |          |       |
| float64 y                                                       |          |       |
| float64 z                                                       |          |       |
| float64 w                                                       |          |       |
| float64[9] orientation_covariance                               |          |       |
| <pre>geometry_msgs/Vector3 angular_velocity</pre>               |          |       |
| float64 x                                                       |          |       |
| float64 y                                                       |          |       |
| float64 z                                                       |          |       |
| float64[9] angular_velocity_covariance                          |          |       |
| <pre>geometry_msgs/Vector3 linear_acceleration</pre>            |          |       |
| float64 x                                                       |          |       |
| float64 y                                                       |          |       |
| float64 z                                                       |          |       |
| float64[9] linear_acceleration_covariance                       |          |       |

# 3.5 GPS Sensor

\$ rostopic type /gps/fix

\$ rosmsg show sensor\_msgs/NavSatFix

| Te                                                              | rminal    | 🖨 🗊 😣 |
|-----------------------------------------------------------------|-----------|-------|
| File Edit View Search Terminal Tabs Help                        |           |       |
| /home/cui/gem_hang_ws/src/gem_simulator/gem_gazebo/launch/gem × | Terminal  | × 🕂 🔻 |
| <pre>cui gem_hang_ws \$ rostopic type /gps/fix</pre>            |           |       |
| sensor_msgs/NavSatFix                                           |           |       |
| <pre>cui gem_hang_ws \$ rosmsg show sensor_msgs/</pre>          | NavSatFix |       |
| uint8 COVARIANCE_TYPE_UNKNOWN=0                                 |           |       |
| uint8 COVARIANCE_TYPE_APPROXIMATED=1                            |           |       |
| uint8 COVARIANCE_TYPE_DIAGONAL_KNOWN=2                          |           |       |
| uint8 COVARIANCE_TYPE_KNOWN=3                                   |           |       |
| std_msgs/Header header                                          |           |       |
| uint32 seq                                                      |           |       |
| time stamp                                                      |           |       |
| string frame_id                                                 |           |       |
| sensor_msgs/NavSatStatus status                                 |           |       |
| INT8 STATUS_NU_FIX=-1                                           |           |       |
| INTO STATUS_FIX=0                                               |           |       |
| INTO STATUS_SBAS_FIX=1<br>$i = +9$ STATUS_SBAS_FIX=2            |           |       |
| INTO STATUS_GBAS_FIX=2                                          |           |       |
| utilitio SERVICE_GPS=1                                          |           |       |
| uintio SERVICE_GLONASS=2<br>uint16 SERVICE COMPASS= $4$         |           |       |
| $uint10$ SERVICE_CONFASS=4<br>uint16 SERVICE GALTLE0=8          |           |       |
| int8 status                                                     |           |       |
| uint16 service                                                  |           |       |
| float64 latitude                                                |           |       |
| float64 longitude                                               |           |       |
| float64 altitude                                                |           |       |
| float64[9] position covariance                                  |           |       |
| uint8 position covariance type                                  |           |       |
|                                                                 |           |       |

# 3.6 Camera Sensor

\$ rostopic type /gem/front\_single\_camera/front\_single\_camera/image\_raw

\$ rosmsg show sensor\_msgs/Image

| Te                                                              | erminal                       | e e 😣           |
|-----------------------------------------------------------------|-------------------------------|-----------------|
| File Edit View Search Terminal Tabs Help                        |                               |                 |
| /home/cui/gem_hang_ws/src/gem_simulator/gem_gazebo/launch/gem × | Terminal                      | × 🖽 🔻           |
| <pre>cui gem_hang_ws \$ rostopic type /gem/front</pre>          | _single_camera/front_single_c | amera/image_raw |
| sensor_msgs/Image                                               |                               |                 |
| cui gem_hang_ws \$ rosmsg show sensor_msgs/                     | Image                         |                 |
| std_msgs/Header header                                          |                               |                 |
| uint32 seq                                                      |                               |                 |
| time stamp                                                      |                               |                 |
| <pre>string frame_id</pre>                                      |                               |                 |
| uint32 height                                                   |                               |                 |
| uint32 width                                                    |                               |                 |
| string encoding                                                 |                               |                 |
| uint8 is_bigendian                                              |                               |                 |
| uint32 step                                                     |                               |                 |
| uint8[] data                                                    |                               |                 |

# 3.7 Package gem\_teleop

\$ roslaunch gem\_teleop teleop\_joy.launch

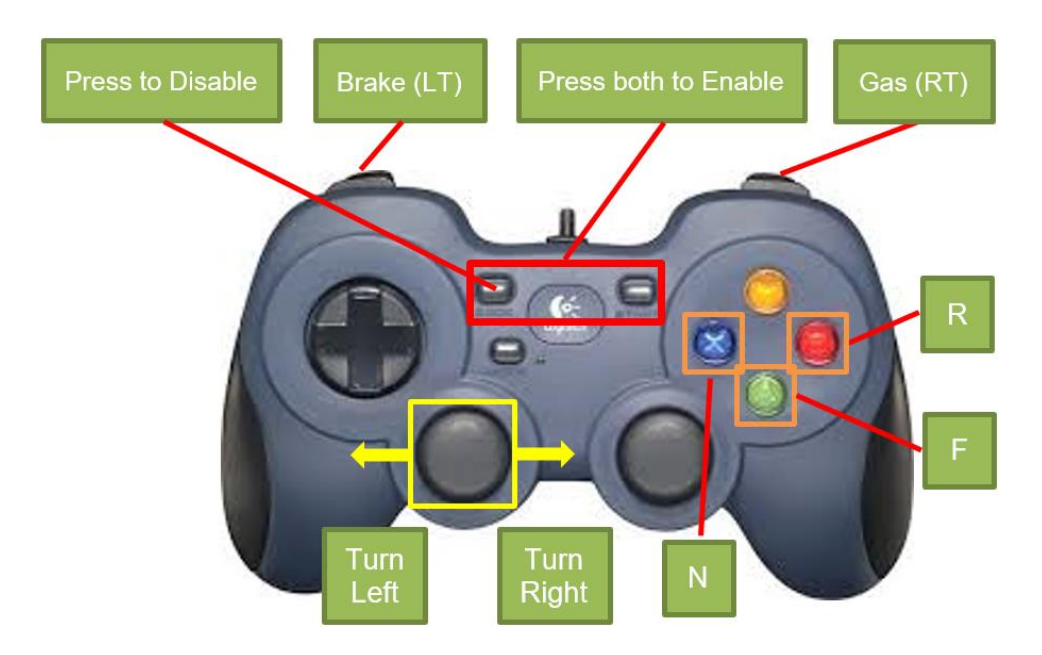

Demo link: https://youtu.be/PcTgA5EessU

https://youtu.be/3hYSPpioVvo

# 3.8 Package gem\_vision

\$ roslaunch gem\_gazebo gem\_vehicle.launch world\_name:=race\_track.world x:=100 y:=-99 z:=0.03
\$ roslaunch gem\_vision gem\_vision.launch

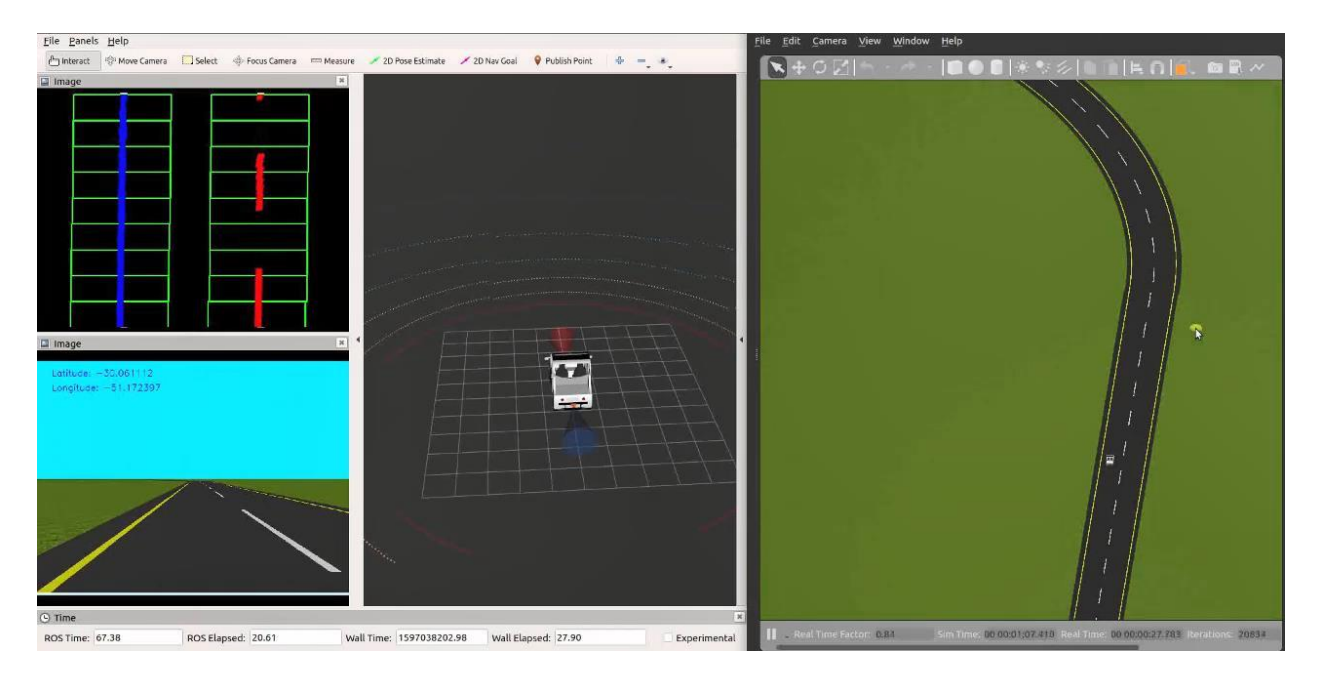

Demo link: <a href="https://youtu.be/gtiOVh\_24bg">https://youtu.be/gtiOVh\_24bg</a>

# 3.9 Package gem\_pcl

\$ roslaunch gem\_gazebo gem\_vehicle.launch

\$ roslaunch gem\_pcl gem\_pcl.launch

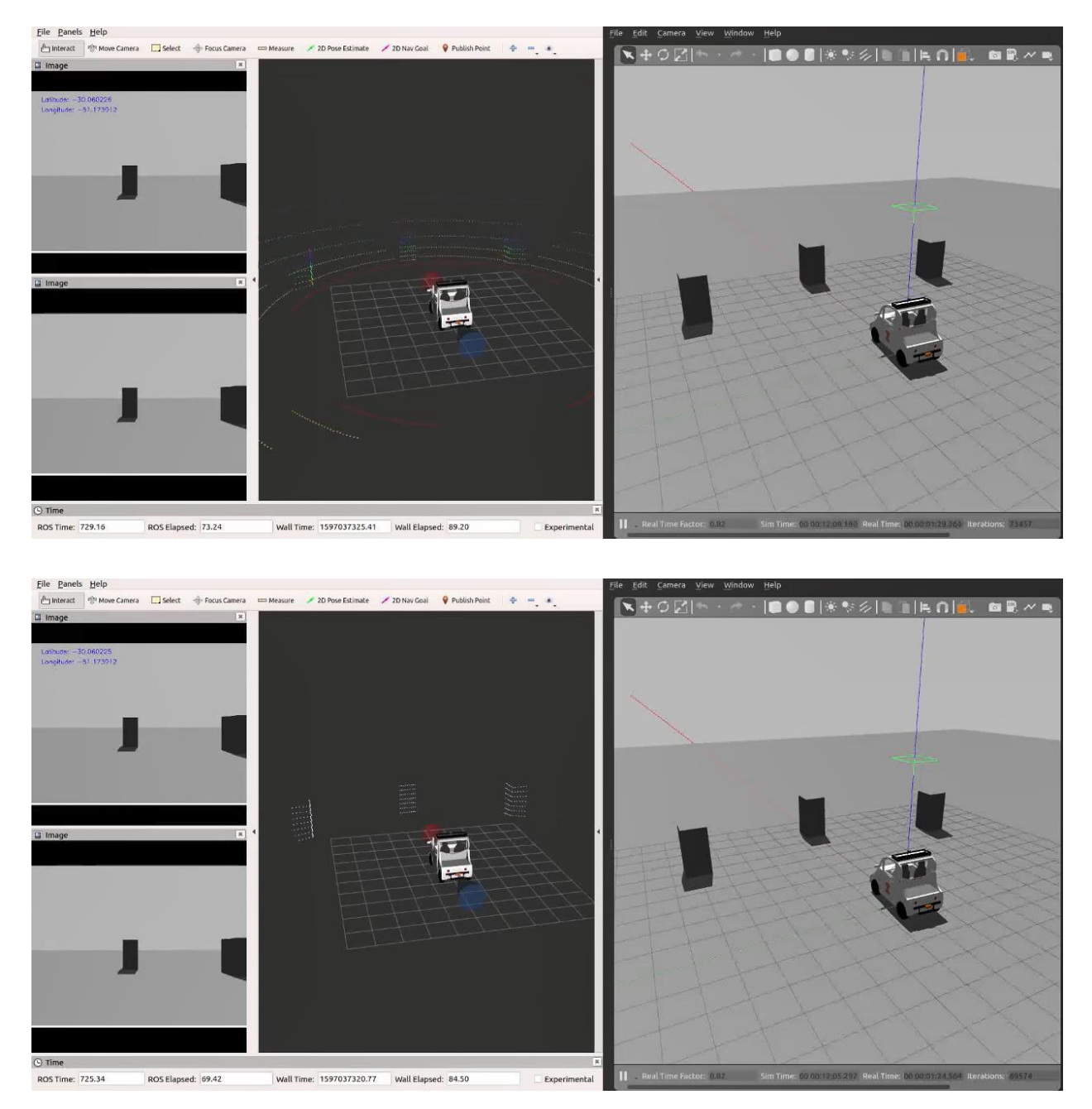

Demo link: <a href="https://youtu.be/cCxbKJZpNdM">https://youtu.be/cCxbKJZpNdM</a>

## 3.10 Simulator on Virtual Machine

Windows & Linux: VMware Workstation15.x Pro

Mac: VMware Fusion 11.x Pro

Virtual Machine Download: https://webstore.illinois.edu/shop/product.aspx?zpid=2585

Polaris GEM e2 Simulator Image: https://uofi.box.com/s/fvhymc7jtkj5ydgsi8vha6e5efwrnxw6

Polaris GEM e2 Simulator Source Code: https://github.com/hangcui1201/gem\_simulator

#### Installation

Use campus email for Virtual Machine registration and get the license.

| 🔀 VMware Workstation Pro                                                                                                    | o Setup - 🗆 🗙                                                                                                    | 🕼 VMware Workstation Pro Setup 🦳 — 🗌 🗙                                                                                                    |  |
|----------------------------------------------------------------------------------------------------|----------------------------------------------------------------------------------------------------|----------------------------------------------------------------------------------------------------|--|
| VMWARE                                                                                                    | Welcome to the VMware Workstation Pro<br>Setup Wizard                                                                                                    | End-User License Agreement Please read the following license agreement carefully.                                                                                                    |  |
| PRO* 15.5                                                                                                    | The Setup Wizard will install VMware Workstation Pro on your<br>computer. Click Next to continue or Cancel to exit the Setup<br>Wizard.                                                                                                    | VMWARE END USER LICENSE AGREEMENT PLEASE NOTE THAT THE TERMS OF THIS END USER LICENSE AGREEMENT SHALL GOVERN YOUR USE OF THE SOFTWARE, REGARDLESS OF ANY TERMS THAT MAY APPEAR DURING THE INSTALLATION OF THE SOFTWARE. IMPORTANT-READ CAREFULLY: BY DOWNLOADING, INSTALLING, OR USING THE SOFTWARE, YOU (THE INDIVIDUAL OR LEGAL ENTITY) AGREE TO BE THE SOFTWARE, YOU (THE INDIVIDUAL OR LEGAL ENTITY) AGREE TO BE THE SOFTWARE, YOU (THE INDIVIDUAL OR LEGAL ENTITY) AGREE TO BE THE SOFTWARE, YOU (THE INDIVIDUAL OR LEGAL ENTITY) AGREE TO BE THE SOFTWARE, YOU (THE INDIVIDUAL OR LEGAL ENTITY) AGREE TO BE THE SOFTWARE, YOU (THE INDIVIDUAL OR LEGAL ENTITY) AGREE TO BE THE SOFTWARE, YOU (THE INDIVIDUAL OR LEGAL ENTITY) AGREE TO BE THE SOFTWARE, YOU (THE INDIVIDUAL OR LEGAL ENTITY) AGREE TO BE THE SOFTWARE, YOU (THE INDIVIDUAL OR LEGAL ENTITY) AGREE TO BE THE SOFTWARE, YOU (THE INDIVIDUAL OR LEGAL ENTITY) AGREE TO BE THE SOFTWARE, YOU (THE INDIVIDUAL OR LEGAL ENTITY) AGREE TO BE THE SOFTWARE. |  |
|                                                                                                    | Copyright 1998-2020 VMware, Inc. All rights reserved. This<br>product is protected by U.S. and international copyright and<br>intellectual property laws. VMware products are covered by<br>one or more patents listed at:<br>http://www.vmware.com/qo/patents | BOUND BY THE TERMS OF THIS END USER LICENSE AGREEMENT ("EULA"). IF<br>YOU DO NOT AGREE TO THE TERMS OF THIS EULA, YOU MUST NOT<br>DOWNLOAD, INSTALL, OR USE THE SOFTWARE, AND YOU MUST DELETE OR<br>RETURN THE UNUSED SOFTWARE TO THE VENDOR FROM WHICH YOU<br>I accept the terms in the License Agreement                                                                                                    |  |
|                                                                                                    | Next Cancel                                                                                                    | Print Back Next Cancel                                                                                                    |  |
| UMware Workstation Pro                                                                                                    | ination and any additional features.                                                                                                    | WWware Workstation Pro Setup User Experience Settings Edit default settings that can improve your user experience.                                                                                                    |  |
| Install to:<br>C:\Program Files (x86)\VMware\VMware Workstation\<br>Change Change Change Change Check for product updates on startup When VMware Workstation Pro starts, check for new versions of the application and installed software components.<br>This feature requires 10MB on your host drive.<br>VMware S Customer Experience Improvement Program<br>("CEIP") provides VMware with information that enables<br>VMware to improve its products and services, to fix |                                                                                                    | <ul> <li>Check for product updates on startup<br/>When VMware Workstation Pro starts, check for new versions of the application<br/>and installed software components.</li> <li>Join the VMware Customer Experience Improvement Program</li> <li>VMware's Customer Experience Improvement Program<br/>("CEIP") provides VMware with information that enables<br/>VMware to improve its products and services, to fix</li> </ul>                                                                                                    |  |
|                                                                                                    | Back Next Cancel                                                                                                    | products. As part of the CEIP, VMware collects technical         Learn More         Back       Next         Cancel                                                                                                    |  |

| WWware Workstation Pro Setup ー                                                   | 👹 VMware Workstation Pro Setup — 🗆 🗙                                   |  |
|----------------------------------------------------------------------------------|------------------------------------------------------------------------|--|
| Shortcuts<br>Select the shortcuts you wish to place on your system.              | Completed the VMware Workstation Pro Setup<br>Wizard                   |  |
| Create shortcuts for VMware Workstation Pro in the following places:<br>☑Desktop | PRO" 15.5 Click the Finish button to exit the Setup Wizard.            |  |
| Start Menu Programs Folder                                                       | Press the License button below if you want to enter a license key now. |  |
|                                                                                  |                                                                        |  |
| <u>B</u> ack <u>N</u> ext Cancel                                                 | License Finish                                                         |  |

### Import Polaris GEM e2 Simulator Image

First, extract the downloaded Polaris GEM e2 image. Start the program, from file->open

| 🔁 Open                                                 |                                | ×                                              |
|--------------------------------------------------------|--------------------------------|------------------------------------------------|
| $\leftarrow$ $\rightarrow$ $\checkmark$ $\uparrow$ GEN | I_SIMULATO → Ubuntu 64-bit v Č |                                                |
| Organize 👻 New folder                                  |                                | EE 🕶 🔲 ?                                       |
| This PC                                                | Name                           | Date modified Type                             |
| 🧊 3D Objects                                           | 🕤 Ubuntu 64-bit.vmx            | 8/23/2020 4:15 PM VMware virtual r             |
| E Desktop                                              |                                |                                                |
| Documents                                              |                                |                                                |
| 🖶 Downloads                                            |                                |                                                |
| 👌 Music                                                |                                |                                                |
| Pictures                                               |                                |                                                |
| Videos                                                 |                                |                                                |
| 🏪 Local Disk (C:)                                      |                                |                                                |
| Software (D:)                                          |                                |                                                |
| 🚃 File (E:)                                            |                                |                                                |
| 🔜 Entertainment (F 🗸                                   | ¢                              | >                                              |
| File <u>n</u> ar                                       | me: Ubuntu 64-bit.vmx          | $\sim$ VMware configuration files (*.v. $\sim$ |
|                                                        |                                | Open Cancel                                    |

Run the simulator image by click the play button on the top.

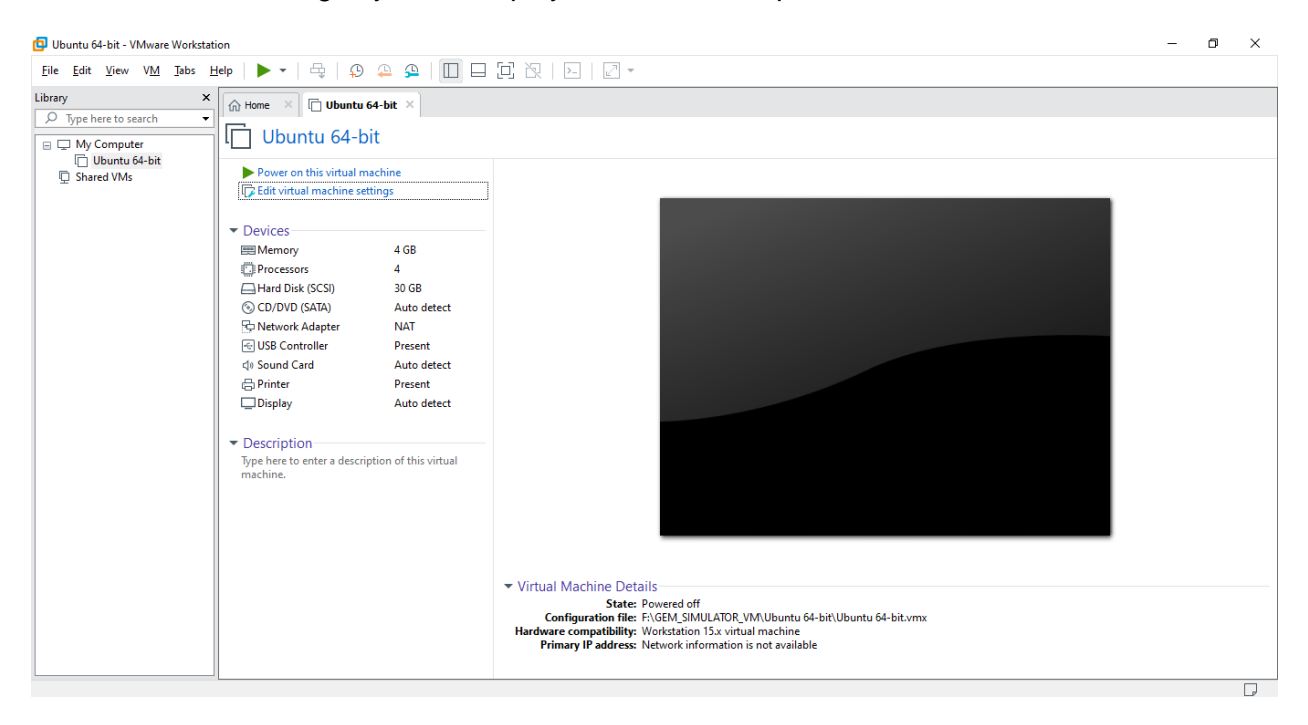

#### If you have the warning below, enable the VT-x in BIOS.

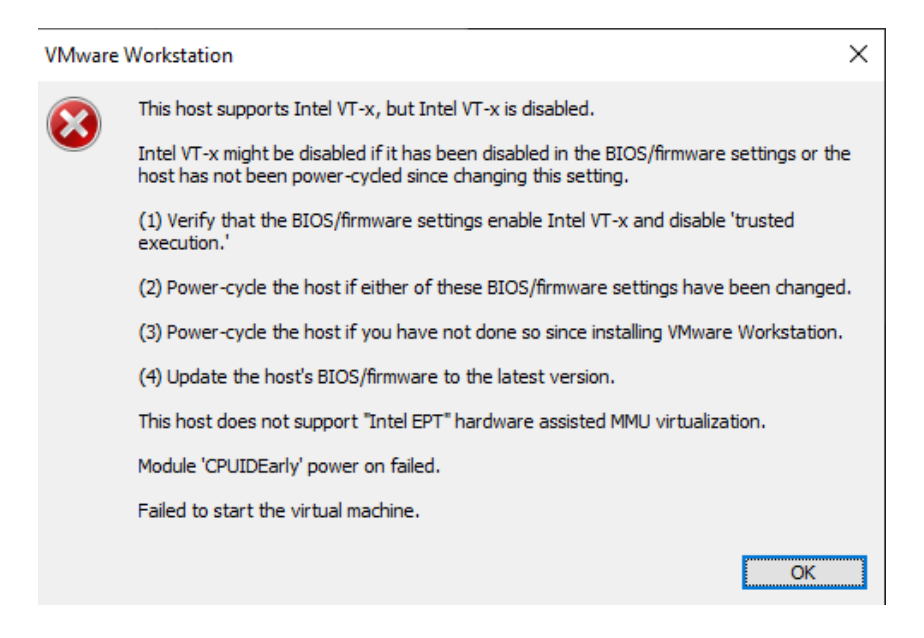

### Compile the simulator and run.

| 🔁 Ubuntu 64-bit - VMware Workstati      | tion                                                                                                    |                                                                                                    | – 🗆 ×                                 |
|-----------------------------------------|----------------------------------------------------------------------------------------------------|----------------------------------------------------------------------------------------------------|---------------------------------------|
| <u>File Edit View VM Tabs H</u>         | ≝ep      •   ♀   ♀ ♀   □ □ □ □ 次   ⊡   ↗ •                                                                                                    |                                                                                                    |                                       |
| Library ×                               | Home X 🕞 Ubuntu 64-bit X                                                                                                    |                                                                                                    |                                       |
|                                         | Activities 🖾 Terminal 🔻                                                                                                    | Sun 17:17 🛛 🖤 🔔 🛌 👘 🛛 🔺                                                                                                    | ····································· |
| Uburtu 64-bit                           | gem@gem<br>File Edit View Search Terminal Help<br>Trash<br>gem@gem-virtual-machine:-/gem_simulator_ws, ca<br>Base path: /home/gem/gem_simulator_ws/s ca<br>Base path: /home/gem/gem_simulator_ws/srcc<br>Butld space: /home/gem/gem_simulator_ws/devel<br>Devel space: /home/gem/gem_simulator_ws/devel<br>Install space: /home/gem/gem_simulator_ws/devel<br>Install space: /home/gem/gem_simulator_ws/devel<br>t####<br>####<br>####<br>####<br>####<br>####<br>#### Running command: "make cmake_check_build_;<br>####<br>#### Running command: "make -j4 -l4" in "/home,<br>####<br>####<br>####<br>[ 25%] Butlt target teleop_joy<br>[ 50%] Butlt target gazebo_ros_velodyne_gpu_las<br>[ 75%] Butlt target gazebo_ros_velodyne_gpu_lase<br>[ 100%] Butlt target gazebo_ros_velodyne_gpu_lase<br>[ 100%] Butlt target gazebo_ros_velodyne_gpu_lase<br>[ 100%] Butlt target gazebo_ros_velodyne_gpu_lase<br>[ 100%] Butlt target gazebo_ros_velodyne_gpu_lase<br>[ 100%] Butlt target gazebo_ros_velodyne_gpu_lase<br>[ 100%] Butlt target gazebo_ros_velodyne_gem_gem_virtual-machine:-/gem_simulator_ws\$ rows | -virtual-machine: ~/gem_simulator_ws<br>/<br>/<br>skin_make<br>all<br>system" in "/home/gem/gem_simulator_ws/buil<br>/gem/gem_simulator_ws/build"<br>ser<br>urce devel/setup.bash<br>slaunch gem_gazebo gem_vehicle.launch | .d"                                   |
| To direct input to this VM move the m   |                                                                                                    |                                                                                                    |                                       |
| to anece input to this vivi, move the n | noise pointer inside or press carrier                                                                                                    |                                                                                                    |                                       |

# 3.11 Coming more